# IHCP Resources and Website Navigation

Indiana Health Coverage Programs Gainwell Technologies 2023 IHCP Works Annual Seminar

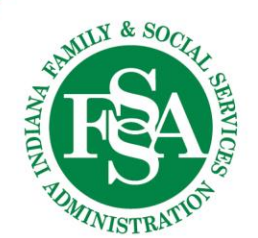

### Agenda

- You Are Important!
- Indiana Health Coverage Programs (IHCP) Website
- IHCP Provider Healthcare Portal
- Helpful Tools
- Questions

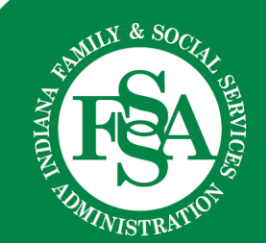

## You Are Important!

Indiana Medicaid provides healthcare for over two million Hoosiers who are aged, disabled, blind, pregnant or meet other eligibility requirements.

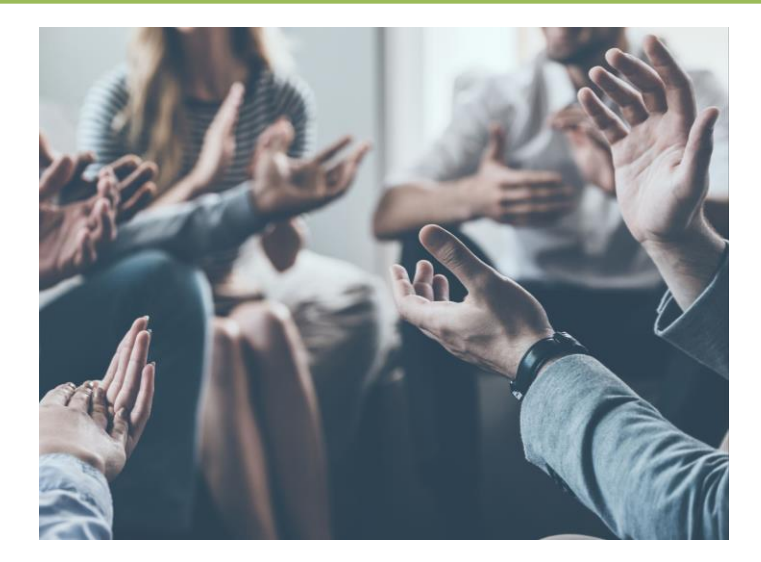

You make a difference in the health and wellness of the members in your community!

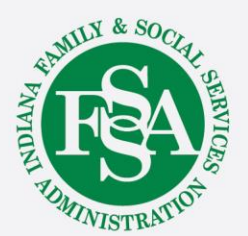

## **IHCP Website**

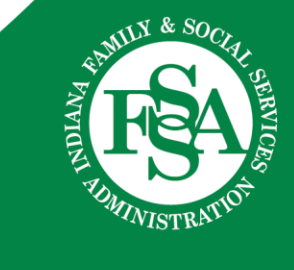

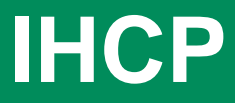

### Where can I find information about the IHCP?

- A. Telephone book
- B. Google "Indiana Medicaid"
- C. 1-800-Medicaidhelp
- D. in.gov/medicaid/providers
- E. IHCP Quick Reference Guide

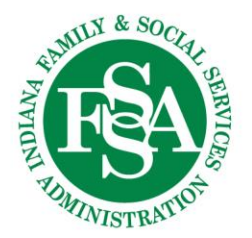

### **Indiana Medicaid Website**

# Google "Indiana Medicaid" to find the homepage for the Indiana Medicaid website

Indiana Medicaid

MENU

### **Welcome to Indiana Medicaid**

Welcome to Indiana Medicaid. On this site, you can learn about the different Medicaid programs and how to apply. Check out our Eligibility Guide to learn about eligibility for certain programs and see if you may qualify.

How a return to normal will impact some Indiana Medicaid members

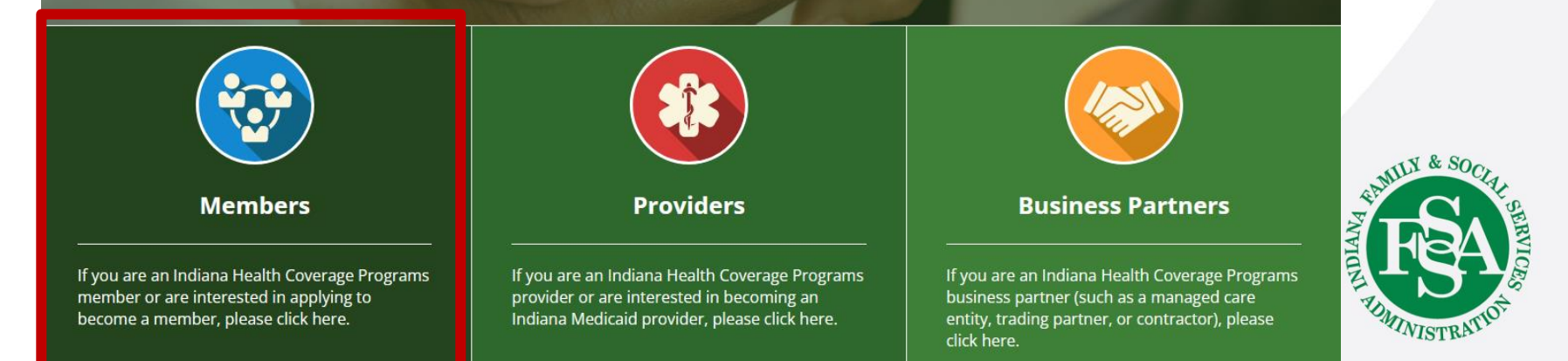

### **Member Website**

### IHCP Member website

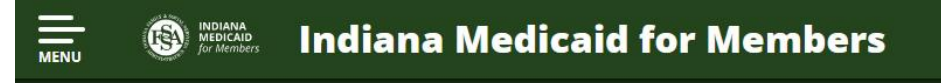

#### **IMPORTANT NOTICE:**

The most recent federal spending bill removed Medicaid coverage protections from the federal public health emergency, which means Indiana Medicaid will begin to return to normal operations.

FAQs

To help stay covered, click here.

### A Vital Safety Net for Hoosiers

Over 2 million Hoosiers can let their minds rest at ease knowing they have access to quality healthcare. Our programs serve a variety of populations, including some of the most vulnerable, such as children and people with disabilities. We can help ensure your medical needs are not obstacles to achieving self-sufficient and productive lives.

### SCREENING FOR HEALTH BENEFITS

Answer the questions in the screening tool to see if you might be eligible for Health Coverage. *Already qualified?* <u>Check/Update your Case Status</u>

### See if I Qualify

Contact Us

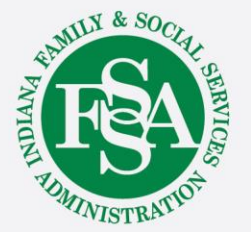

Get Coverage

### **Provider Website**

### Indiana Medicaid

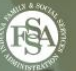

### **Welcome to Indiana Medicaid**

Welcome to Indiana Medicaid. On this site, you can learn about the different Medicaid programs and how to apply. Check out our Eligibility Guide to learn about eligibility for certain programs and see if you may qualify.

How a return to normal will impact some Indiana Medicaid members

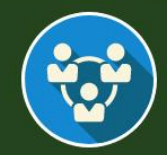

Members

If you are an Indiana Health Coverage Programs member or are interested in applying to become a member, please click here.

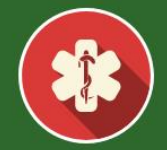

Providers

If you are an Indiana Health Coverage Programs provider or are interested in becoming an Indiana Medicaid provider, please click here.

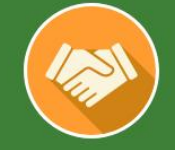

#### **Business Partners**

If you are an Indiana Health Coverage Programs business partner (such as a managed care entity, trading partner, or contractor), please click here.

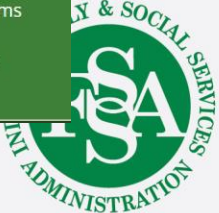

### **Providers**

### **IHCP Provider** Website

### Indiana Medicaid for Providers

The Indiana Health Coverage Programs (IHCP) offers providers easy access to the resources and tools needed to conduct business with Indiana Medicaid. Provider updates and announcements, important reference materials, and general program information are all available through links and webpages located on this website.

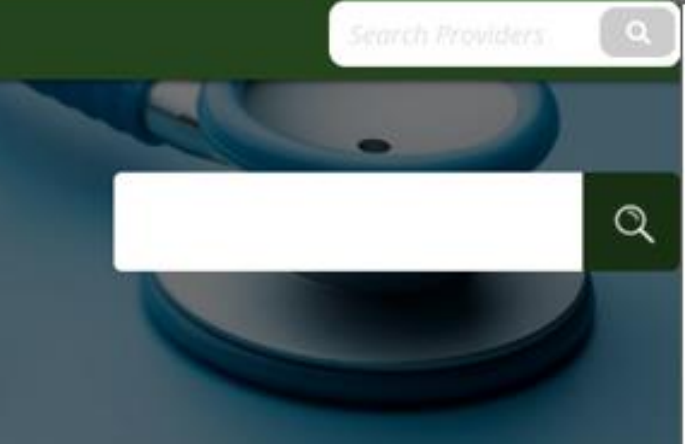

#### **Provider Portals**

Many IHCP contractors offer portals, allowing providers to perform tasks online. For example, you can use the IHCP Provider Healthcare Portal to enroll as an IHCP provider, check member eligibility, submit claims, view payments, update provider profiles, send secure correspondence and more.

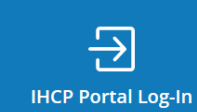

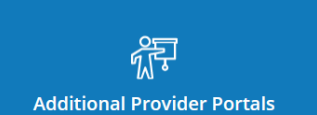

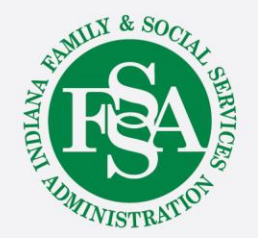

## IHCP Provider Healthcare Portal and Kepro Atrezzo Portal

### Portal links for providers:

#### **IHCP Provider Healthcare Portal**

- Apply to become an IHCP provider or update your existing IHCP enrollment information.
- Verify member eligibility.
- Submit FFS, nonpharmacy claims to Gainwell Technologies and view payment information.
- Submit Presumptive Eligibility (PE) applications.
- Submit Notifications of Pregnancy (NOPs) for managed care members.
- Perform Right Choices Program (RCP) primary medical provider (PMP) functions.

To enroll in the IHCP, go to the IHCP Portal linked above and click Provider Enrollment. To register an account on the IHCP Portal, click Register Now.

See the <u>Provider Healthcare Portal</u> page for more information.

#### **Kepro Atrezzo Provider Portal**

• Submit, view and update FFS, nonpharmacy prior authorization (PA) requests.

See the <u>Prior Authorization</u> page and Kepro's <u>Indiana</u> <u>Medicaid</u> page for more information.

(**Note:** Providers must complete registration to be able to use the Atrezzo Provider Portal. Registration is available beginning June 12, 2023. For any questions or issues with registration, please call Kepro at 866-725-9991. Portal training opportunities are listed in IHCP Bulletin <u>BT202339</u>. Registered providers may begin using the portal on July 1, 2023.)

## Sandata Portal and Verida Provider Portal

#### Sandata Portal

• Perform electronic visit verification (EVV) functions for personal care and home health services.

See the <u>Electronic Visit Verification</u> page and the <u>Sandata</u> <u>website</u> for more information. Providers can also use the <u>Sandata Zendesk</u> for education and information.

(**Note:** Sandata is the IHCP state-sponsored system; some providers may choose to use an alternate EVV system, which will have its own portal.)

#### Verida Provider Portal

- Schedule nonemergency medical transportation (NEMT) trips for FFS members.\*
- Submit NEMT claims for FFS members.\*

\* Excludes NEMT services that are exempt from the brokerage requirement, including – for dates of service on or after July 1, 2023 – advanced life support (ALS) and basic life support (BLS) nonemergency ambulance transports, as well as all NEMT for nursing facility residents.

See the <u>Nonemergency Medical Transportation</u> page and Verida's <u>Indiana Transportation Providers</u> page for more information.

(**Note:** The portal linked above is for IHCP transportation providers. Separate portals exist for IHCP facilities and members to schedule brokered NEMT services: <u>Verida</u> <u>Facility Portal</u> and <u>Verida Member Portal</u>.)

## Long-Term Care Web Portal And Optum RxPortal

#### Long-Term Care Web Portal

• Submit long-term care (LTC) cost reports to Myers and Stauffer.

Instructions for how to register are on the Myers and Stauffer Indiana Long-Term Care page, under Web Portal > Forms.

See the <u>Long-Term Care</u> page and the Myers and Stauffer <u>Indiana Office of Medicaid Policy and Planning</u> page for more information.

(**Note:** Meyers and Stauffer also offers an MDS Web Portal for submitting case-mix reports. Users should contact the Myers and Stauffer Help Desk at 317-816-4122 for registration.)

### **Optum Rx Portal**

- View enrollee eligibility and demographic information for the Indiana Medicaid FFS pharmacy benefit.
- View details for FFS pharmacy claims.

For information about registering for and logging into the portal, click the Provider Login quick link on the <u>Optum Rx</u> <u>Indiana Medicaid website</u>.

See the <u>Pharmacy Benefits</u> page for more information.

### **News, Bulletins and Banners**

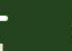

#### Medicalo for Providers Indiana Medicaid for Providers

Search Providers

The Indiana Health Coverage Programs (IHCP) offers providers easy access to the resources and tools needed to conduct business with Indiana Medicaid. Provider updates and announcements, important reference materials, and general program information are all available through links and webpages located on this website.

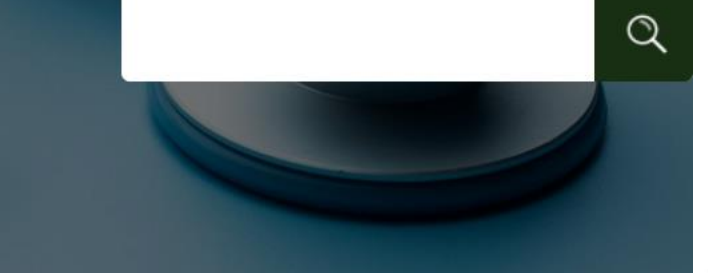

### What's New?

Find out about recent news items, provider publications, and other website or program updates.

> Read the Latest IHCP Update Email

#### **IHCP News Items**

**Click Here To View More News** 

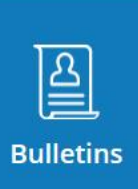

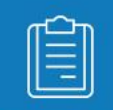

**Banner Pages** 

## Sign Up to Receive E-mails

### Link to sign up for e-mails

### **Get Important News & Updates**

Sign up for email and/or text notices of Medicaid and other FSSA news, reminders, and other important information. When registering your email, check the category on the drop-down list to receive notices of Medicaid updates; check other areas of interest on the drop-down list to receive notices for other types of FSSA updates.

Enter your email address

Sign Up

## Stay Informed!!!

#### New Subscriber

#### Subscription Type

Email

### Primary Email Address

You must enter a primary email address. You will use this to access and update your subscriptions or modify your subscriber preferences.

| Email Address            | * |  |
|--------------------------|---|--|
| Confirm Email<br>Address | * |  |

### **Email Delivery Preference**

If you would like to change how subscription updates are delivered to you, select an option below.

- Send updates immediately by email
- O Send updates daily by email
- O Send updates weekly by email

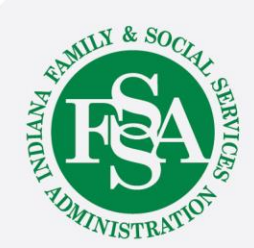

## **Provider Website Information**

What can I learn?

Choose all that apply:

- A. How to become a provider
- B. Find information on covered services
- C. Educational opportunities
- D. Billing information
- E. Clinical services
- F. Information on IHCP programs
- G. Contact information

All of the above!

Let's take a closer look at the IHCP provider website.

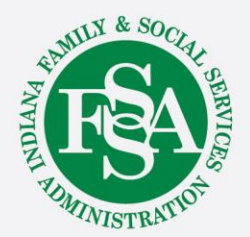

## **IHCP Website Search**

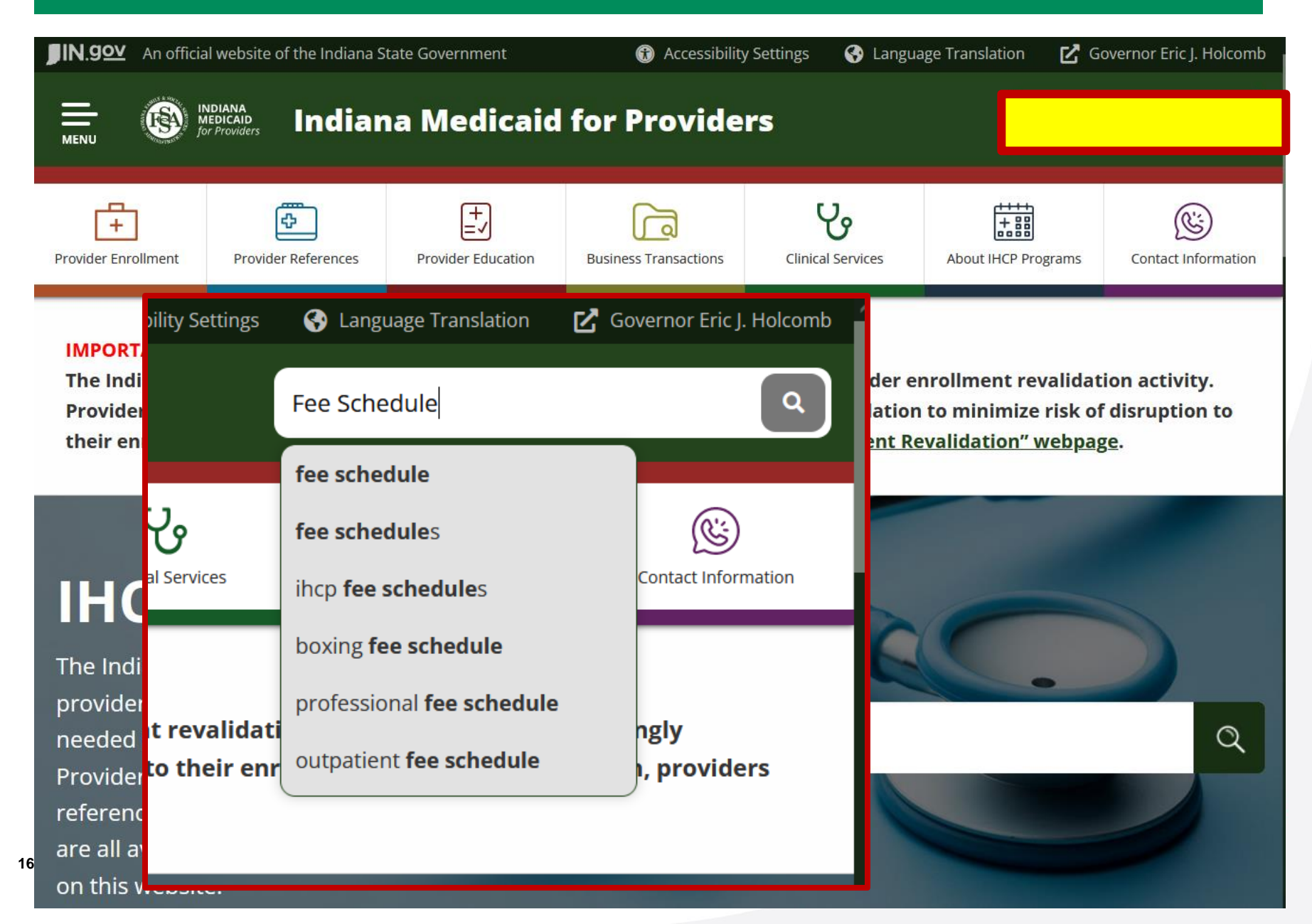

## **Provider Enrollment**

| IN.99 An officia         | al website of the Indiana S               | tate Government              | (f) Accessibilit      | y Settings 🛛 🚱 Langu | age Translation 🛛 🗹 G | overnor Eric J. Holcomb |
|--------------------------|-------------------------------------------|------------------------------|-----------------------|----------------------|-----------------------|-------------------------|
|                          | NDIANA<br>MEDICAID<br>or Providers Indian | na Medicaid                  | for Provide           | rs                   | Search P              | roviders Q              |
| +<br>Provider Enrollment | Provider References                       | +<br>=<br>Provider Education | Business Transactions | Clinical Services    | About IHCP Programs   | Contact Information     |
| Becc                     | ome a Provi                               | der                          |                       |                      |                       |                         |
| Fam                      | ily Member                                | /Associate                   | Transporta            | tion Provid          | ers                   |                         |
| Orde                     | ering, Presc                              | ribing or Re                 | eferring Pro          | viders               |                       |                         |
| IHCP                     | Provider E                                | nrollment 1                  | Fransaction           | IS                   |                       |                         |
| Com                      | plete an IH                               | CP Provide                   | r Enrollmer           | nt Applicatio        | on                    |                         |
| Enro                     | lling as a M                              | anaged Ca                    | re Program            | Provider             |                       | - Phillipping           |
| Mair                     | ntaining You                              | Ir IHCP Pro                  | vider Enroll          | lment                |                       | THDIAN E                |
|                          |                                           |                              |                       |                      |                       | UMI                     |

17

### **Provider References**

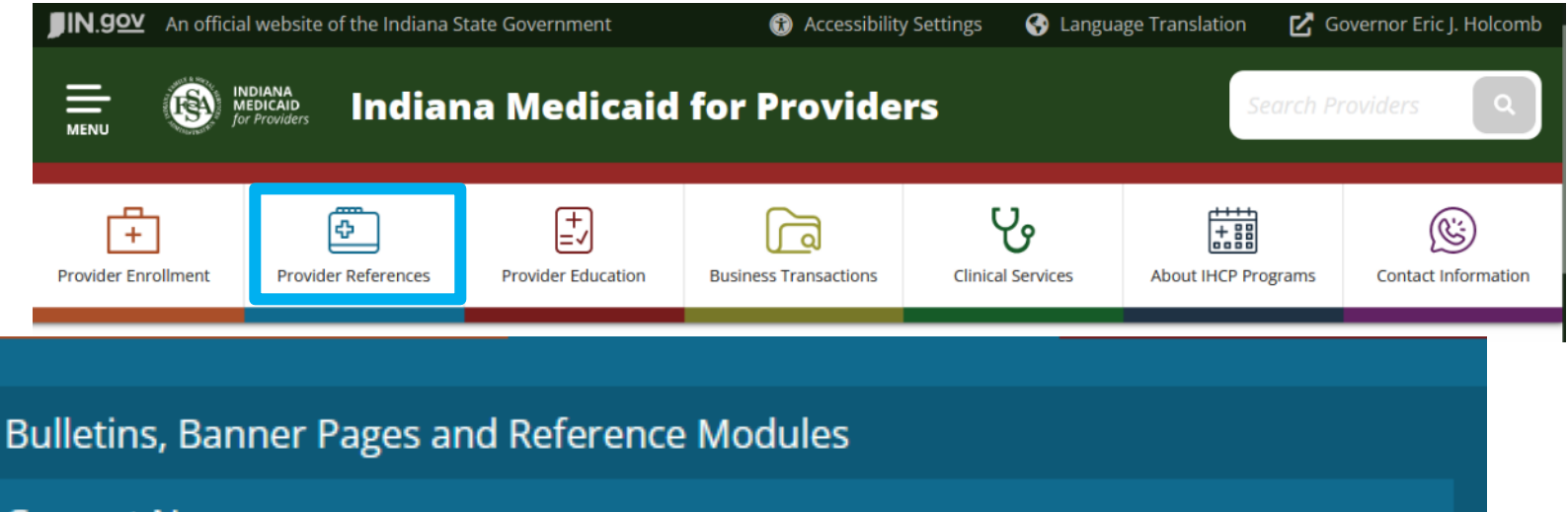

Current News

Code Sets

**Email Notifications** 

Forms

18

**IHCP Provider Locator** 

**OPR Provider Verification** 

Other Provider Resources

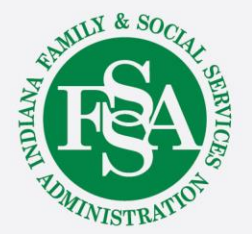

### **Reference Search**

| <b>J</b> IN.g <u>ov</u> | An official website of the Indiana State Government |                                     |                                | <ol> <li>Accessibility</li> </ol> | y Settings 🛛 🚱 Langu | age Translation 🛛 🖸 🤇 | Governor Eric J. Holcomb |
|-------------------------|-----------------------------------------------------|-------------------------------------|--------------------------------|-----------------------------------|----------------------|-----------------------|--------------------------|
|                         |                                                     | Diana<br>bicaid<br>Providers Indiar | na Medicaid                    | for Provide                       | rs                   | Search F              | Providers Q              |
| Provider Enr            | ]<br>ollment                                        | Provider References                 | +<br>=-/<br>Provider Education | Business Transactions             | Clinical Services    | About IHCP Programs   | Contact Information      |

### **Provider Reference Search**

Topical searches across all bulletins, banner pages and/or reference modules may be completed by entering a word or phrase in the box below and clicking the search button. You will be taken to a new page with a list of results that contain the requested term(s). Click a link in the results to access the desired document.

| Include in search results: | 🗹 Banner Pages 🛛 🗹 Bulletins | ✓ Modules |
|----------------------------|------------------------------|-----------|

Search results include current provider reference modules as well as bulletins and banner pages published on or after Jan. 1, 2020. For historical purposes, bulletins, banner pages and newsletters issued *before* 2020 are accessible from the <u>IHCP Bulletin Archive</u>, <u>IHCP Banner Page Archive</u> and <u>IHCP Newsletter Archive</u> pages.

Enter a keyword, subject or phrase.

 Check Banners, Bulletins and Modules to search all resources.

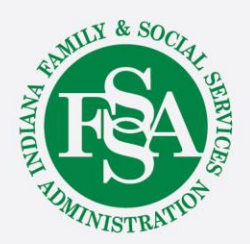

### **Bulletin Search**

Show 50 entries Table Search

Previous 1 <u>2</u> <u>3</u> <u>4</u> <u>5</u> ... <u>10</u> <u>Next</u>

| Bulletin #       | Date       | Торіс                                                                        | Audience (Provider Type)                                                                     |
|------------------|------------|------------------------------------------------------------------------------|----------------------------------------------------------------------------------------------|
| <u>BT2023130</u> | 10/03/2023 | IHCP updates transplant guidelines for colon cancer and urine drug screening | Ambulatory Surgical Center, Hospital,<br>Physician/Practitioner                              |
| <u>BT2023129</u> | 09/28/2023 | Annual update of ICD-10 codes is effective Oct. 1, 2023                      | All                                                                                          |
| <u>BT2023128</u> | 09/28/2023 | IHCP updates Preferred Diabetes Supplies List                                | DME/HME; Ordering, Prescribing or Referring;<br>Pharmacy/Prescribing; Physician/Practitioner |
| <u>BT2023127</u> | 09/28/2023 | IHCP reminds providers to use their FFS Provider Relations consultants       | All                                                                                          |
| BT2023126        | 09/28/2023 | IHCP updates DME and HME code tables                                         | DME/HME, Hospital                                                                            |
| <u>BT2023125</u> | 09/28/2023 | Pharmacy updates approved by Drug Utilization Review Board<br>September 2023 | Ordering, Prescribing or Referring;<br>Pharmacy/Prescribing; Physician/Practitioner          |
| BT2023124        | 09/28/2023 | IHCP adds coverage for additional wheelchair codes                           | All                                                                                          |

The search can be refined by entering a keyword in the table search.

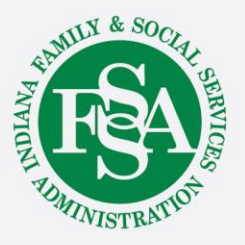

## **Provider Reference Modules**

#### **IHCP Provider Reference Modules**

For information about IHCP policies and procedures, including guidance on provider enrollment, billing, reimbursement and more, refer to the IHCP provider reference module appropriate to the topic of interest.

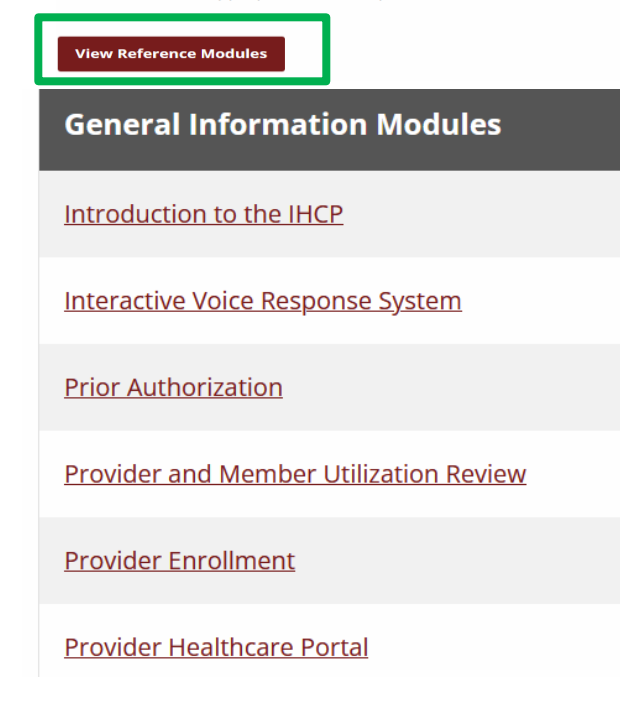

**Eligibility and Benefits Modules** 

Member Eligibility and Benefit Coverage

**Presumptive Eligibility** 

<sup>21</sup><u>Right Choices Program</u>

### **Claims and Billing Procedures Modules**

**Claim Submission and Processing** 

**Claim Adjustments** 

Claim Administrative Review and Appeals

Electronic Data Interchange

**Financial Transactions and Remittance Advice** 

National Correct Coding Initiative

Third-Party Liability

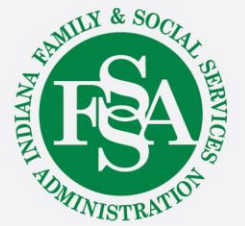

## Service and Provider-Specific Modules

Hearing Services

#### Service- and Provider-Specific Modules

| Anesthesia Services                                                                 | Home- and Community-Based Services Billing Guidelines       |
|-------------------------------------------------------------------------------------|-------------------------------------------------------------|
| Behavioral Health Services                                                          | Home Health Services                                        |
| <u>Chiropractic Services</u>                                                        | Hospice Services                                            |
| <u>Clinical Trials</u>                                                              |                                                             |
| Dental Services                                                                     | Hospital Assessment Fee                                     |
| Diabetes Self-Management Training Services                                          | Injections, Vaccines and Other Physician-Administered Drugs |
| Durable and Home Medical Equipment and Supplies                                     | Inpatient Hospital Services                                 |
| Early and Periodic Screening, Diagnostic and Treatment (EPSDT)/HealthWatch Services | Laboratory Services                                         |
| Emergency Services                                                                  | Long-Term Care                                              |
| Evaluation and Management Services                                                  | Medical Practitioner Reimbursement                          |
| Family Planning Services                                                            | Obstetrical and Gynecological Services                      |
| Federally Qualified Health Centers and Rural Health Clinics                         | Oncology Services                                           |
| <u>Genetic Testing</u>                                                              | Out-of-State Providers                                      |
| Hearing Services                                                                    | Outpatient Facility Services                                |
|                                                                                     |                                                             |

Pharmacy Services

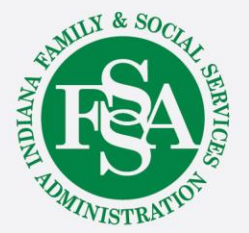

## **Program-Specific Modules**

Service- and Provider-Specific Modules

**Podiatry Services** 

**Radiology Services** 

**Renal Dialysis Services** 

**School Corporation Services** 

**Surgical Services** 

**Telehealth and Virtual Services** 

**Therapy Services** 

**Transportation Services** 

**Vision Services** 

### **Program-Specific Modules**

#### 590 Program

<u>Division of Aging</u> <u>Home- and Community-Based Services Waivers</u>

Division of Disability and Rehabilitative Services Home- and Community-Based Services Waivers

Division of Mental Health and Addiction Adult Mental Health Habilitation Services

<u>Division of Mental Health and Addiction</u> <u>Behavioral and Primary Healthcare Coordination Service</u>

<u>Division of Mental Health and Addiction</u> <u>Child Mental Health Wraparound Services</u>

Family Planning Eligibility Program

<u>Healthy Indiana Plan</u>

Medicaid Rehabilitation Option Services

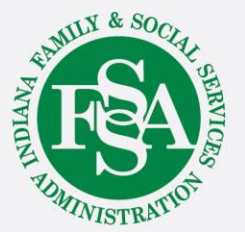

## **Revision History**

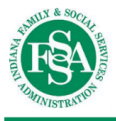

INDIANA HEALTH COVERAGE PROGRAMS

#### PROVIDER REFERENCE MODULE

# Introduction to the IHCP

### **Revision History**

| Version | Date                                            | Reason for Revisions | Completed By |
|---------|-------------------------------------------------|----------------------|--------------|
| 1.0     | Policies and procedures as of Oct. 1, 2015      | New document         | FSSA and HPE |
|         | Published: Feb. 25, 2016                        |                      |              |
| 1.1     | Policies and procedures as of Aug. 1, 2016      | Scheduled update     | FSSA and HPE |
|         | ( <i>Core</i> MMIS updates as of Feb. 13, 2017) |                      |              |
|         | Published: Feb. 13, 2017                        |                      |              |

| _   |                                                                          | _                                                                                                    |                      |
|-----|--------------------------------------------------------------------------|----------------------------------------------------------------------------------------------------|----------------------|
| 7.0 | Policies and procedures as of<br>July 1, 2023<br>Published: July 1, 2023 | <ul> <li>Scheduled update:</li> <li>Edited as needed for clarity</li> <li>Added retirement date of<br/>banner pages</li> <li>Updated FFS PA-UM<br/>information to reflect the<br/>change in contractor</li> <li>Updated Southeastrans to<br/>Verida</li> <li>Updated the <u>Customer</u><br/><u>Assistance</u> section</li> <li>Updated IVR to GABBY where<br/>needed</li> <li>Updated <u>Table 2 – Provider</u><br/><u>Resources</u></li> </ul> | FSSA and<br>Gainwell |

### **Table of Contents**

### **Table of Contents**

| Overview1                                         |   |
|---------------------------------------------------|---|
| Delivery Systems                                  |   |
| Fee-for-Service2                                  |   |
| Managed Care2                                     |   |
| Provider Reimbursement Methodologies              | Ĩ |
| State, Regional and Contractor Responsibilities4  |   |
| Family and Social Services Administration4        |   |
| Contractors                                       |   |
| Indiana Department of Health6                     |   |
| Provider Services                                 |   |
| MCE Provider Services                             |   |
| Optum Rx Provider Services                        |   |
| Verida Provider Services                          |   |
| Acentra Health (formerly Kepro) Provider Services |   |
| Gainwell Provider Services                        |   |
| Provider Resources and Contact Information        |   |
| Avenues of Resolution                             |   |
| IHCP Coverage and Medical Coverage Policy15       |   |
| Reimbursement                                     |   |
| Prior Authorization                               |   |
| Provider or Member Fraud15                        |   |
| Member Eligibility Determination                  |   |
| Civil Rights Requirements 16                      |   |

### **Provider Education**

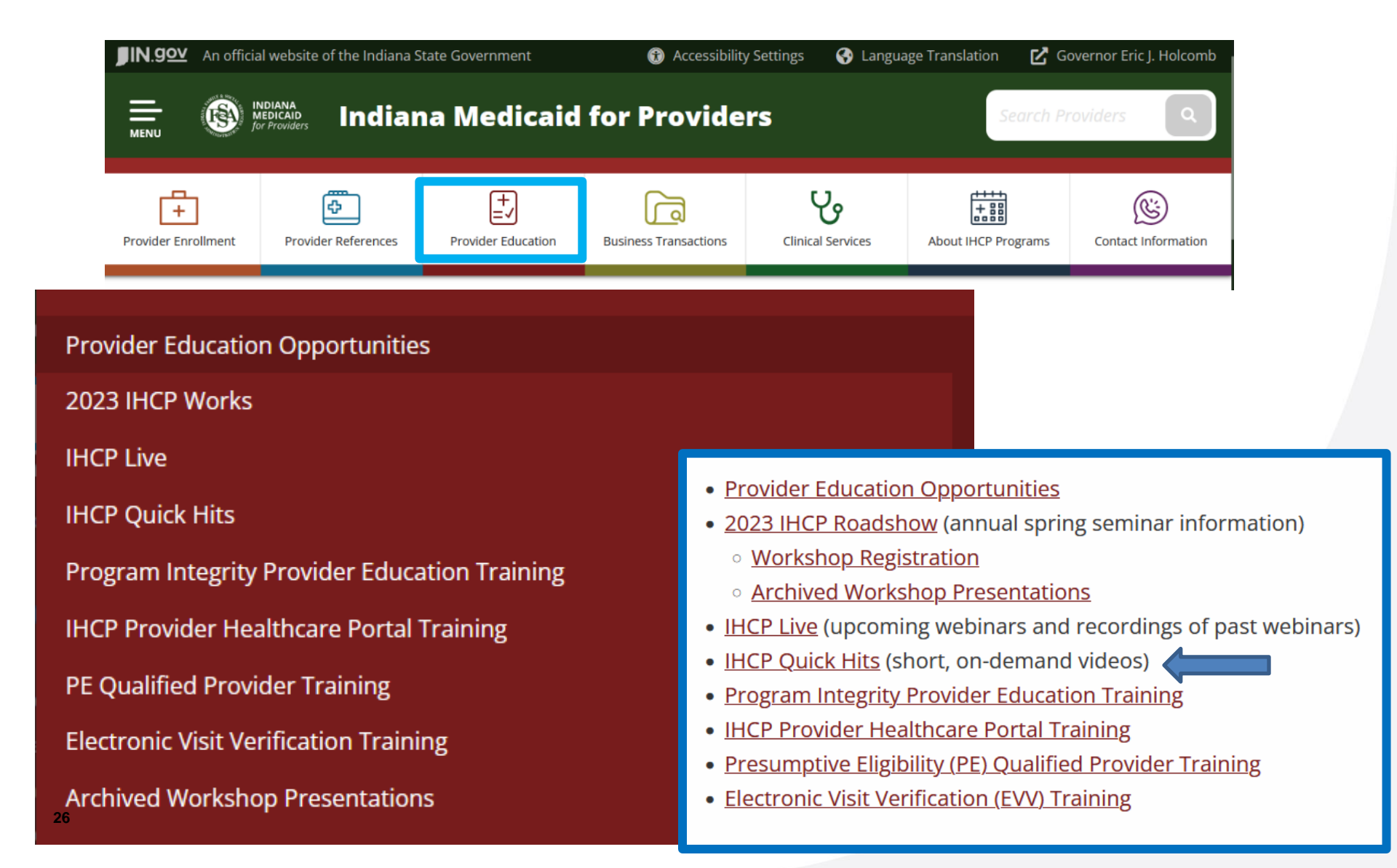

## **Quick Hits**

The Indiana Health Coverage Programs (IHCP) offers short informational videos on a variety of topics of particular interest and concern to providers. New videos will be added to this IHCP Quick Hits page as they become available.

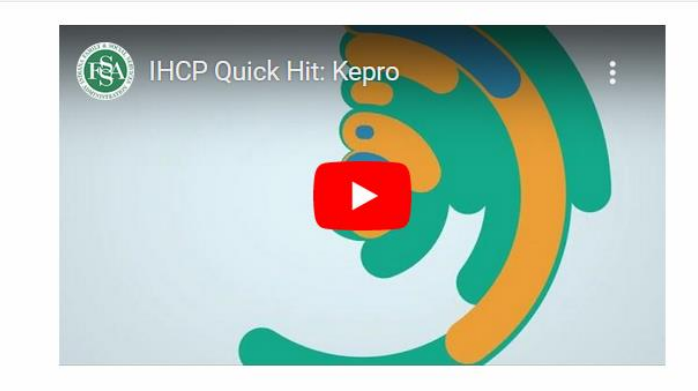

Kepro will be the new fee-for-service (FFS) prior authorization and utilization management (PA-UM) vendor for IHCP nonpharmacy services beginning July 1, 2023. Watch this video to learn more.

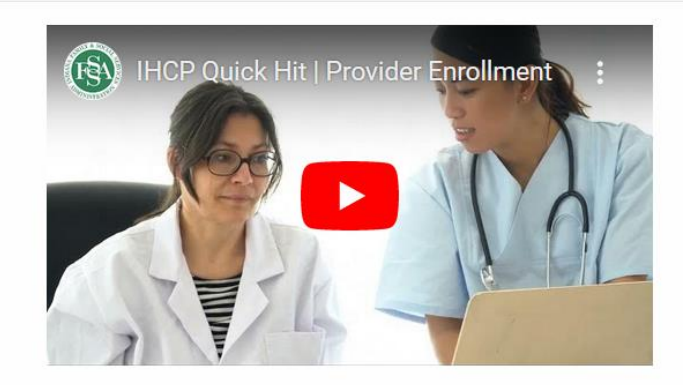

By following the tips in this video, you can ensure that your provider enrollment transactions are completed seamlessly.

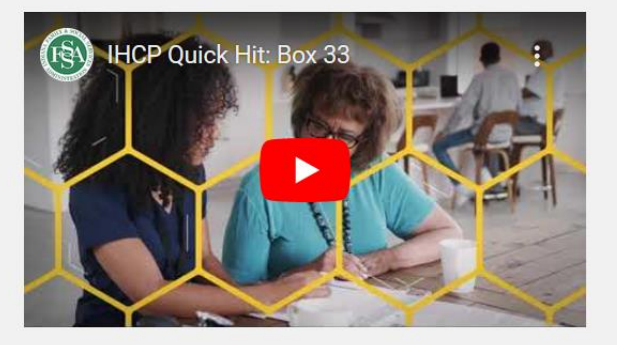

Incorrectly filling out box 33 on the *CMS-1500* claim form causes several claim denials each year. Ensure that you are filling out this box correctly so your claims don't deny!

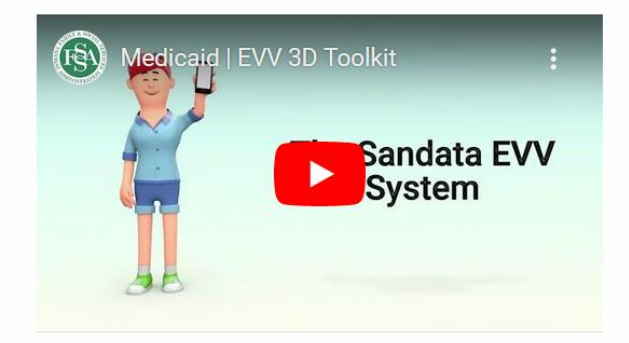

Federal law requires personal care service and home health service providers use electronic visit verification (EVV) to document services rendered. Watch this video to learn more about what this means for you.

### **Business Transactions**

| <b>IN.902</b> An official website of the Indiana State Gov                          | vernment (*) Accessibility                                                                               | Settings 🚱 Langua  | ge Translation 🛛 🔀 G | overnor Eric J. Holcomb |  |  |
|-------------------------------------------------------------------------------------|----------------------------------------------------------------------------------------------------|--------------------|----------------------|-------------------------|--|--|
|                                                                                     | ledicaid for Provide                                                                                     | 'S                 | Search P             | roviders Q              |  |  |
| Provider Enrollment Provider References Prov                                        | vider Education                                                                                          | Clinical Services  | About IHCP Programs  | Contact Information     |  |  |
|                                                                                     |                                                                                                    |                    |                      |                         |  |  |
| Portal Links for Providers                                                          |                                                                                                    |                    |                      |                         |  |  |
| IHCP Provider Healthcare Portal                                                     |                                                                                                    |                    |                      |                         |  |  |
| Eligibility Verification                                                            |                                                                                                    |                    |                      |                         |  |  |
| Qualified Provider Presumptive Eligibility (PE)                                     |                                                                                                    |                    |                      |                         |  |  |
| Electronic Visit Verification                                                       |                                                                                                    |                    |                      |                         |  |  |
| Electronic Data Interchange (EDI) Solutions                                         |                                                                                                    |                    |                      |                         |  |  |
| Billing and Remittance                                                              | <u>Code Sets</u> IHCP Fee Schedules                                                                      |                    |                      |                         |  |  |
| Program Integrity     Long-Term Care Durable Medical Equipment (DMF) Per Diem Table |                                                                                                    |                    |                      |                         |  |  |
| Health Insurance Portability and Accountability Ac                                  | alth Insurance Portability and Accountability Ac • Diagnosis-Related Group (DRG) Inpatient Reimbursement |                    |                      |                         |  |  |
|                                                                                     | • Explanation of Bene                                                                                    | <u>efits (EOB)</u> |                      |                         |  |  |
| Best Practices for Claim Submission                                                 |                                                                                                    |                    |                      |                         |  |  |

• Claim Administrative Review and Appeal

## **Clinical Services**

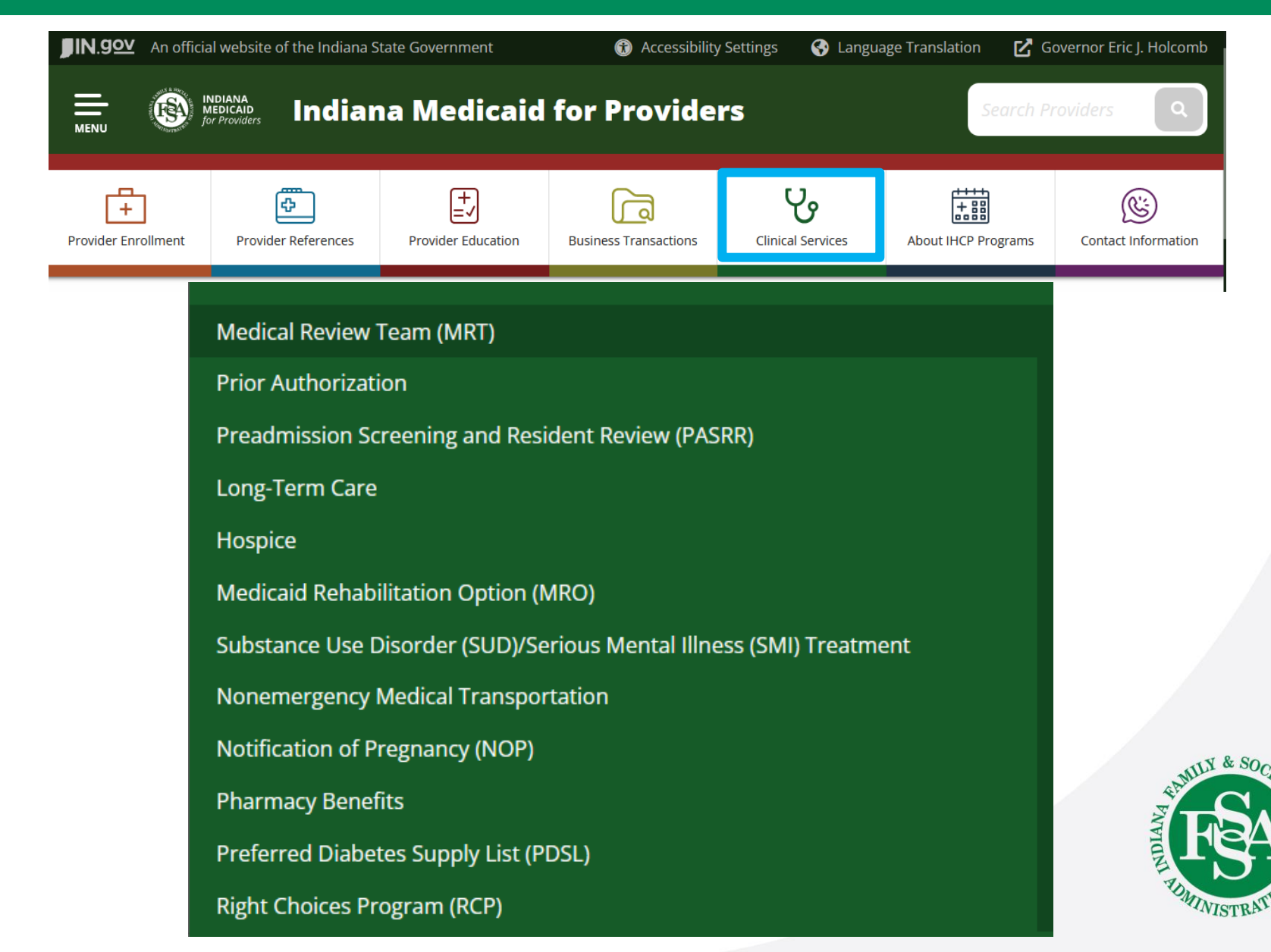

## **About IHCP Programs**

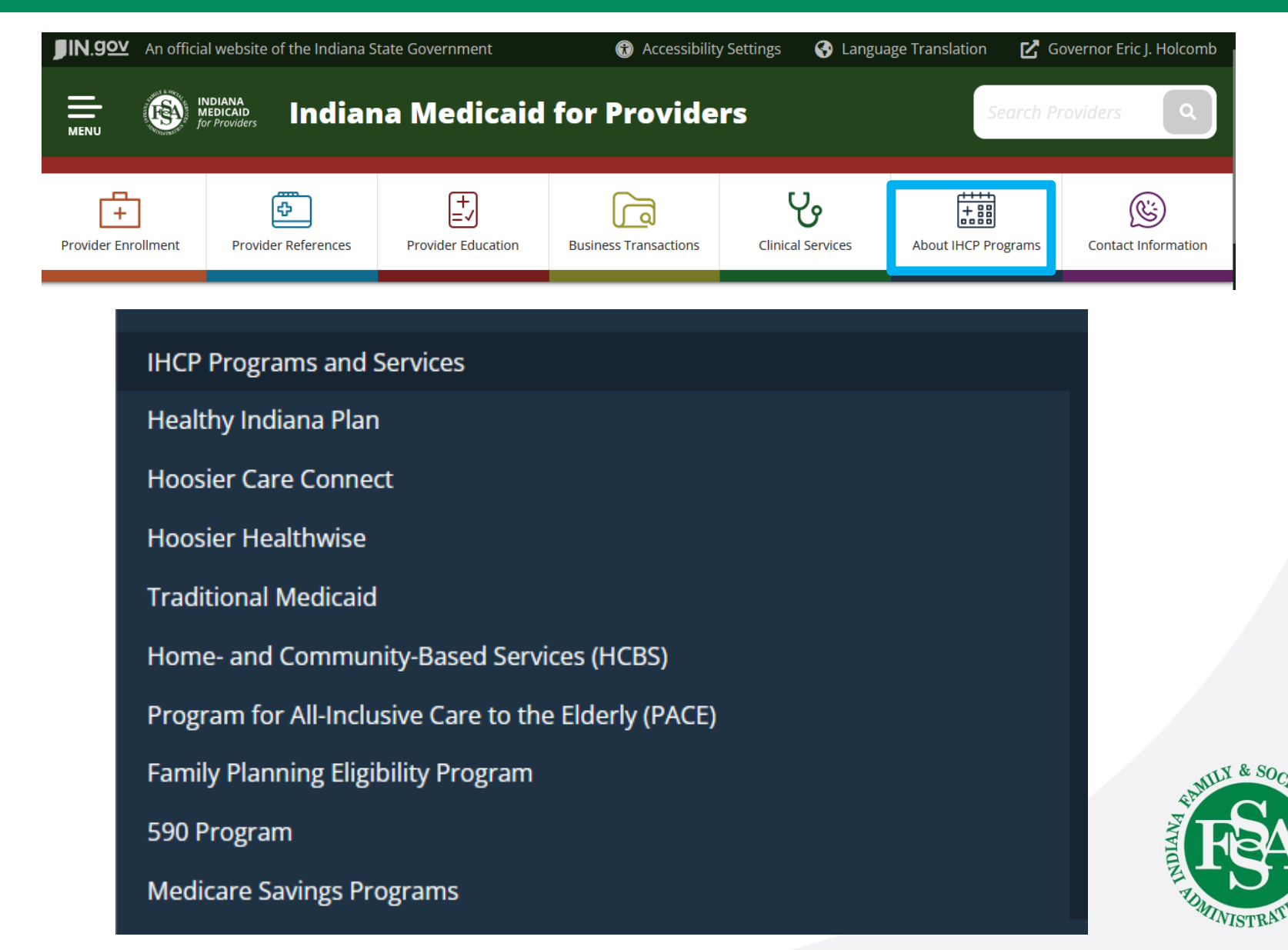

## **Contact Information**

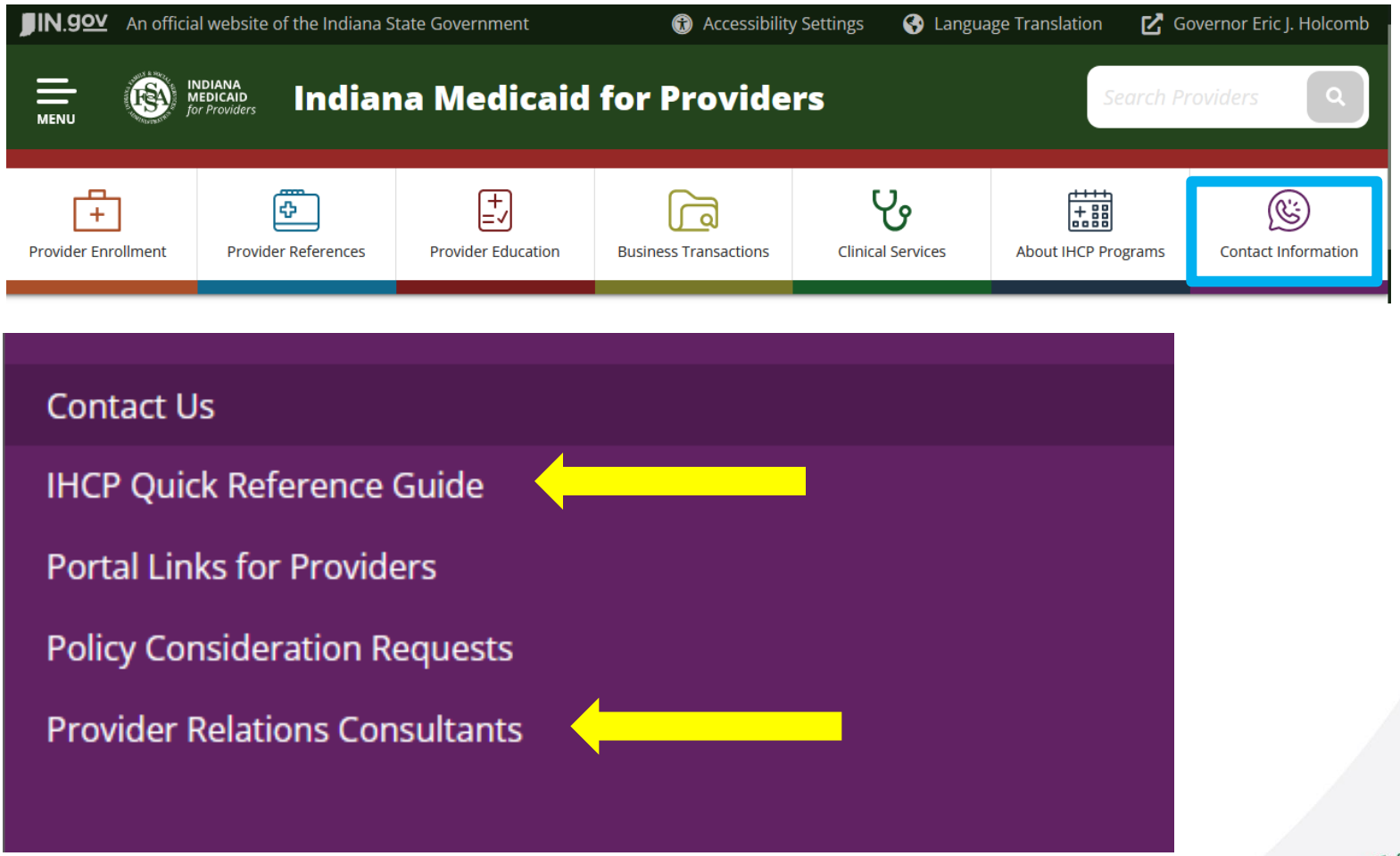

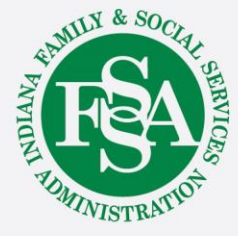

Let's take a closer look at the IHCP Quick Reference Guide.

### **Quick Reference Guide**

### **IHCP Quick Reference Guide –** *Contact Information*

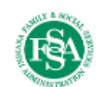

| General<br>Information<br>for the<br>Indiana<br>Health<br>Coverage<br>Programs<br>(IHCP) | Provider Customer Assistance<br>800-457-4584<br>Member Customer Assistance<br>800-457-4584<br>Member Applications<br>800-403-0864<br>Indiana Medicaid Website<br>in cov/medicaid | Provider Enrollment<br>IHCP Provider Enrollment<br>P.O. Box 7263<br>Indianapolis, IN 46207-<br>7263<br>800-457-4584<br>IHCP Provider Healthcare<br>Portal<br>portal.indianamedicaid.com | Third-Party Liability (TPL)<br>IHCP – TPL<br>P.O. Box 7262<br>Indianapolis, IN 46207-7262<br>800-457-4584<br>Fax: 866-667-6579<br>INXIXTPLRequests@qainwelltechnologies.com<br>TPL Casualty<br>INXIXTPLCasualty@qainwelltechnologies.com | Fraud and Abuse Reporting<br>Office of Medicaid Policy &<br>Planning (OMPP)<br>Program Integrity<br>402 W. Washington St.,<br>Room W374<br>Indianapolis, IN 46204-2739<br>Program.Integrity@fssa.in.gov<br>IHCP Provider and Member<br>Concerns Line<br>800-457-4515 | Long-Term Care Rate-<br>Setting<br>Long-Term Care Audits<br>Myers and Stauffer<br>800-877-6927<br>Fax: 317-571-8481<br>mslc.com/Indiana |
|------------------------------------------------------------------------------------------|----------------------------------------------------------------------------------------------------|----------------------------------------------------------------------------------------------------|----------------------------------------------------------------------------------------------------|----------------------------------------------------------------------------------------------------|----------------------------------------------------------------------------------------------------|

### Fee-for-Service (FFS), Including Traditional Medicaid, Waiver, 590 Program and Other FFS Coverage

| FFS<br>Information<br>(Other than for<br>Pharmacy and<br>Nonemergency<br>Medical<br>Transportation<br>[NEMT]) | FFS Prior Authorization and<br>Utilization Management<br>(PA-UM)<br>(By Mail, Phone and Fax)<br>For Medical, Dental and<br>Substance Use Disorder (SUD)<br>Kepro – Prior Authorization<br>6802 Paragon Place, Suite 440<br>Richmond, VA 23230<br>866-725-9991<br>Fax: 800-261-2774<br>Hospice<br>Hospice analyst and managed<br>care disenrollment<br>866-725-9991<br>Fax: 800-261-2774 | FFS Electronic Transac<br>Electronic Data Interchar<br>INXIXTradingPartner@ga<br>technologies.com<br>800-457-4584<br>Paper Attachments for El<br>Gainwell – Claim Attacl<br>P.O. Box 7259<br>Indianapolis, IN 46207-<br>IHCP Provider Healthcarn<br>portal.indianamedicaid.co<br>IHCP Portal Help Desk –<br>Assistance<br>INXIXElectronicSolution<br>technologies.com<br>800-457-4584<br>Atrezzo Provider Portal<br>portal.kepro.com | tions<br>age<br>ainwell<br>lectronic Claims<br>hments<br>7259<br>e Portal<br>2m<br>Technical<br>2gainwell                                  | FFS Paper CI<br>Professional (<br>Gainwell – C.<br>P.O. Box 726<br>Indianapolis,<br>Professional C<br>Gainwell – C.<br>Claims<br>P.O. Box 726<br>Indianapolis,<br>Institutional (<br>Heaith, Outpa<br>Care – Includi<br>Gainwell – Du<br>P.O. Box 727<br>Indianapolis,<br>Dental<br>Gainwell – Du<br>P.O. Box 726<br>Indianapolis, | aim Submission<br>Excluding Crosso<br>MS-1500 Claims<br>19<br>Crossover<br>MS-1500 Crossov<br>7<br>IN 46207-7267<br>In 46207-7267<br>In 46207-7267<br>B-04 Claims<br>1<br>IN 46207-7271<br>ental Claims<br>8<br>IN 46207-7268                                                                                | vver)<br>vver<br>Home<br>g-Term                                                          | FFS Adjustment f<br>(No Refund Chect<br>Gainwell – Adjus<br>P.O. Box 7265<br>Indianapolis, IN 4<br>7265<br>FFS Refunds<br>Gainwell – Refur<br>P.O. Box 2303, IN 4<br>2303<br>Uncashed FFS CI<br>Returns<br>Gainwell – Finan<br>950 N. Meridian<br>Suite 1150<br>Indianapolis, IN 4<br>4288 | Forms<br>(ks)<br>Itments<br>46207-<br>46207-<br>46206-<br>46206-<br>46206-<br>5t.<br>46204-                      | Form Requests<br>Gainwell – Forms<br>P.O. Box 7263<br>Indianapolis, IN<br>46207-7263<br>FFS Nonpharmacy<br>and non-PA Provider<br>Inquiries and Claim<br>Administrative<br>Review Requests<br>Gainwell – Written<br>Correspondence<br>IHCP Provider<br>Healthcare Portal<br>(In the IHCP Portal,<br>click the Secure<br>Correspondence link<br>to submit a request) |
|----------------------------------------------------------------------------------------------------|----------------------------------------------------------------------------------------------------|----------------------------------------------------------------------------------------------------|----------------------------------------------------------------------------------------------------|----------------------------------------------------------------------------------------------------|----------------------------------------------------------------------------------------------------|------------------------------------------------------------------------------------------|----------------------------------------------------------------------------------------------------|----------------------------------------------------------------------------------------------------|----------------------------------------------------------------------------------------------------|
| FFS NEMT<br>Information                                                                                       | Verida Trip Reservation Line<br>855-325-7586<br>Member Portal:<br>member verida.com<br>Member Webpage:<br>myverida.com/member-resources                                                                                                    | Verida Provider Assistance Line         V           855-325-7611         8           Provider Portal:         F           provider.verida.com         fit           Provider Webpage:         F           myverida.com/transportation-providers         F                                                                                                    |                                                                                                    | Verida Facility I<br>888-822-6104<br>Facility Portal:<br>facility.verida.com<br>Facility.Webpage<br>myverida.com/fa                                                                                                    | Verida Facility Dispatch Line         Verida Facility Dispatch Line           888-822-6104         Reservati           Facility Portal:         (standing)           facility verida.com         855-325-7           Facility Webpage:         Verida W           myverida.com/facilities         verida.com |                                                                                          | acility<br>ion Line<br>g orders)<br>7588<br>/ebsite<br>M                                                                                                    | Request<br>INClaims<br>Claim Ap<br>Verida<br>843 Da<br>Villa Rid                                                 | Administrative Review<br>@verida.com<br>ppeals<br>Claims<br>Ilas Highway<br>ca, GA 30180                                                                                                    |
| FFS<br>Pharmacy<br>Information<br>32                                                                          | FFS Pharmacy Inquiries and<br>Prior Authorization<br>Optum Rx Clinical and<br>Technical Help Desk<br>855-577-6317<br>Fax: 855-678-6976<br>PA Fax: 855-577-6384<br>Optum Rx – PA<br>P.O. Box 44085<br>Indianapolis, IN 46244-0085                                                                                                    | FS Pharmacy Paper<br>Claim Filing<br>Optum Rx Manual<br>Claims<br>Manual Claim<br>Processing<br>P.O. Box 29044<br>Hot Springs, AR 71903                                                                                                    | FFS Pharmacy<br>Reversals<br>Optum Rx – \<br>Manual Claim<br>P.O. Box 290<br>Hot Springs, J<br>FFS Pharmacy<br>Management I<br>PDL@FSSA.im | y Claim Voids/<br>/oid/Reversals<br>Processing<br>44<br>AR 71903<br>y Benefit<br>inquiries<br>.00y                                                                                                    | FFS Pharmacy<br>Claim Requests<br>Optum Rx<br>Manual Claim<br>P.O. Box 2904<br>Hot Springs, A<br>Optum Rx India<br>5775 Peachtre<br>Atlanta, GA 30<br>indiana.rebates                                                                                                    | Administra<br>Processing<br>4<br>R 71903<br>Ina Drug Ro<br>e-Dunwood<br>342<br>@optum.co | tive Review of<br>ebate Operations<br>ly Rd., Suite C-600                                                                                                    | FFS Phai<br>Courier M<br>JP Morg<br>Optum F<br>131 Sou<br>Chicago<br>First-Clas<br>Optum F<br>26594 N<br>Chicago | rmacy Refunds<br><u>fail</u><br>an Chase<br>tx Claims LBX 26594<br>th Dearborn – 6th Floor<br>, IL 60603<br><u>tx Claims</u><br>tetwork Place<br>, IL 60673-1265                                                                                                    |

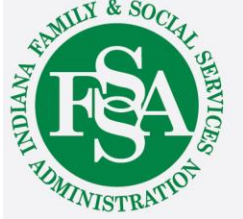

1

### **Managed Care Information**

### **IHCP Quick Reference Guide – Contact Information**

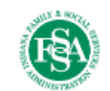

MLY & SO

MINISTR

### Managed Care

| Program of<br>All-Inclusive<br>Care for the<br>Elderly<br>(PACE)                      | For contact information, see the Program of All-Inclusive Care for the Elderly page at in.gov/fssa/da.                                                                                                    |                                                                                                    |                                                                                                    |                                                                                                    |
|---------------------------------------------------------------------------------------|----------------------------------------------------------------------------------------------------|----------------------------------------------------------------------------------------------------|----------------------------------------------------------------------------------------------------|----------------------------------------------------------------------------------------------------|
| Healthy<br>Indiana Plan<br>(HIP)<br>Enrollment<br>Broker<br>Helpline:<br>877-438-4479 | Anthem Provider Services Anthem.com 844-533-1995 Fax: 866-408-7087 Member Services 866-408-6131 Claims Anthem Reimbursement Prior Authorization – Medical and Substance Use Disorder (SUD) Anthem PA 844-533-1995 Fax (Relail Health Inpatient and Outpatient): 866-406- 2803 Fax (Behavioral Health Inpatient): 877-434-7578 Fax (Behavioral Health Outpatient): 866-877-5229 Pharmacy Services PBM: IngenioRx Anthem Pharmacy Information Claims: 833-205-6007 PA: 844-533-1995 PA Fax (Medical Injectable): 888-209-7838 Help for Pharmacists: 833-236-6191 Dental Services DBM: DentaQuest DentaQuest Provider Portal 855-453-5286 Fax: 262-834-3589 Vision Services Vision Services Vision Services Vision Services Vision Services Vision Services Vision Services Vision Services Vision Services Vision Services Vision Services Vision Services Vision Services Vision Services Vision | Managed Health Services (MHS)<br>Provider Services<br>MHSIndiana.com<br>877-647-4848<br>Fax: 866-753-7240<br>Member Services<br>877-647-4848<br>Claims<br>MHS Payment Policies<br>Prior Authorization – Medical and<br>SUD<br>MHS PA<br>877-647-4848<br>Fax (Physical Health Inpatient and<br>Outpatient): 866-912-4245<br>Fax (Behavioral Health Inpatient):<br>844-288-2591<br>Fax (Behavioral Health Outpatient):<br>844-288-2591<br>Fax (Behavioral Health Outpatient):<br>846-694-3649<br>Pharmacy Services<br>MHS Pharmacy Information<br>PBM Claims: CVS Health<br>PBM PA: US Script<br>Claims: 800-311-0557<br>PA: 866-399-0928<br>PA Fax: 865-399-0929 (standard)<br>PA Fax: 855-678-6976 (specialty)<br>Dental Services<br>DBM: Envolve Dental<br>Envolve Dental Provider Portal<br>855-609-5157<br>Vision Services<br>VBM: Envolve Vision<br>visionbenefits.envolvehealth.com | MDwise<br>Provider Services<br>MDwise.org<br>800-356-1204<br>Fax: 877-822-7190<br>Member Services<br>800-356-1204<br>Claims<br>HIP Claims<br>Prior Authorization – Medical and<br>SUD<br>MDwise PA<br>888-961-3100<br>Fax (Physical Health Inpatient and<br>Outpatient): 866-613-1642<br>Fax (Behavioral Health Inpatient):<br>866-613-1631<br>Fax (Behavioral Health Outpatient):<br>866-613-1642<br>Pharmacy Services<br>MDwise Pharmacy Information<br>PBM: MedImpact<br>Claims: 844-336-2677<br>PA: 800-788-2949<br>PA Fax: 858-790-7100<br>Dental Services<br>DBM: DentaQuest<br>DentaQuest<br>DentaQuest<br>DentaQuest<br>Pax: 262-834-3589 | Care Source<br>Provider Services<br>CareSource.com<br>844-607-2831<br>Member Services<br>844-607-2829<br>Claims<br>CareSource Claims<br>844-607-2831<br>Prior Authorization – Medical and<br>SUD<br>CareSource PA<br>844-607-2831<br>Fax: 844-432-8924<br>Pharmacy Services<br>CareSource Pharmacy Information<br>PBM Claims: Express Scripts (ESI)<br>Pharmacy Help Desk: 800-440-0474<br>PA: 844-607-2831<br>Pharmacy Benefit PA Fax:<br>866-930-0019<br>Physician-Administered Drugs<br>(Medical Benefit) PA Fax:<br>888-399-0271<br>Dental Services<br>CareSource Dental<br>844-607-2831<br>Vision Services<br>VBM: Superior Vision<br>Provider Customer Service:<br>888-575-0203<br>Utilization Management (PA):<br>Fax: 886-819-9417<br>Email: ecs@sumeriorvision.com |
| 32                                                                                    | superiorvision.com/eve-care-professionals<br>877-235-5317<br>Fax: 518-556-7707                                                                                                    | 866-599-1774 (Hoosier Healthwise<br>and Hoosier Care Connect)<br>844-820-6523 (HIP)                                                                                                    |                                                                                                    |                                                                                                    |

### **Hoosier Care Connect**

### **IHCP Quick Reference Guide – Contact Information**

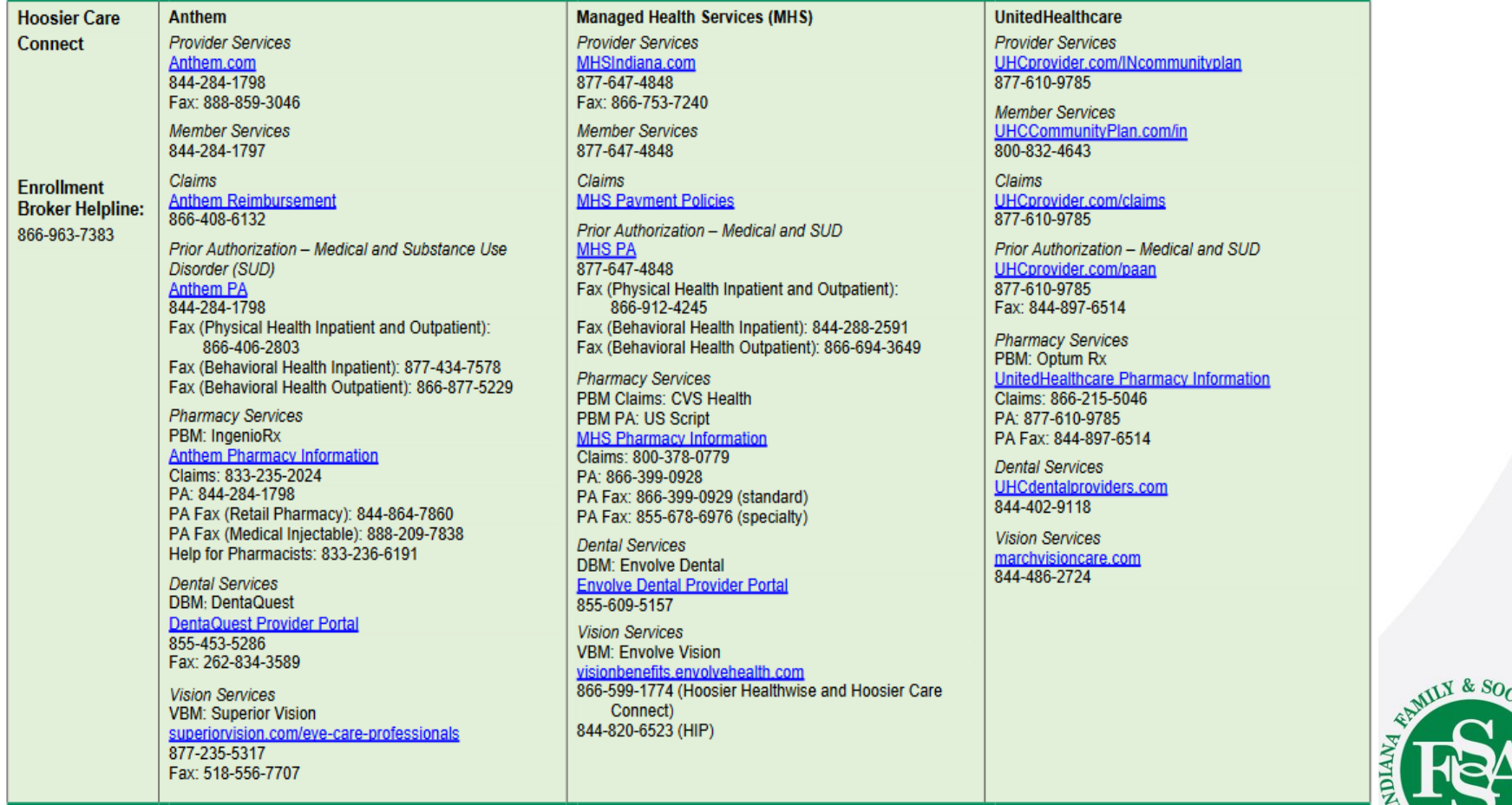

NISTRA

34

### **Hoosier Healthwise**

### **IHCP Quick Reference Guide –** *Contact Information*

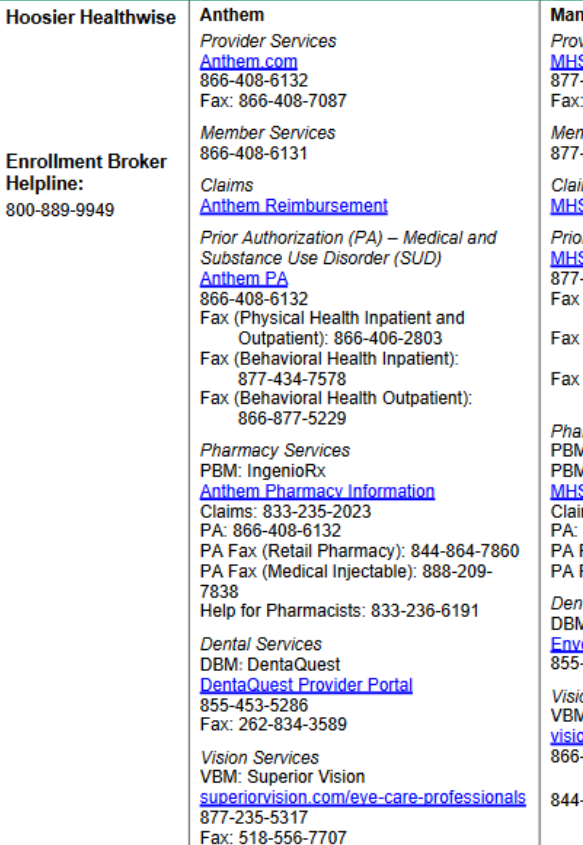

#### Managed Health Services (MHS) Provider Services MHSIndiana.com 877-647-4848

Fax: 866-753-7240 Member Services 877-647-4848

011-041-4040 Claims

#### MHS Payment Policies

Prior Authorization – Medical and SUD <u>MHS PA</u> 877-647-4848 Fax (Physical Health Inpatient and

Outpatient: 866-912-4245 Fax (Behavioral Health Inpatient): 844-288-2591

Fax (Behavioral Health Outpatient): 866-694-3649

Pharmacy Services PBM Claims: CVS Health PBM PA: US Script <u>MHS Pharmacy Information</u> Claims: 800-378-0815

PA: 866-399-0928 PA Fax (Standard): 866-399-0929 PA Fax (Specialty): 855-678-6976

Dental Services
DBM: Envolve Dental
Envolve Dental Provider Portal
855-609-5157

Vision Services VBM: Envolve Vision visionbenefits.envolvehealth.com 866-599-1774 (Hoosier Healthwise and Hoosier Care Connect) 844-820-6523 (HIP) MDwise Provider Services <u>MDwise.org</u> 800-356-1204 Fax: 877-822-7190 or 317-829-5530

Member Services 800-356-1204

Claims <u>MDwise Hoosier Healthwise Claims</u> 800-356-1204

Prior Authorization – Medical and SUD <u>MDwise PA</u> 888-961-3100 Fax: 888-465-5581

Pharmacy Services PBM: MedImpact <u>MDwise Pharmacy Information</u> Claims: 844-336-2677 PA: 800-788-2949 PA Fax: 858-790-7100

Dental Services DBM: DentaQuest DentaQuest Provider Portal 855-453-5286

Fax: 262-834-3589

Care Source

Provider Services CareSource.com 844-607-2831

Member Services 844-607-2829

Claims CareSource Claims 844-607-2831

Prior Authorization – Medical and SUD CareSource PA 844-607-2831

Fax: 844-432-8924

#### Pharmacy Services

CareSource Pharmacy Information PBM Claims: Express Scripts (ESI) Pharmacy Help Desk: 800-416-3632 PA: 844-607-2831 Pharmacy Benefit PA Fax: 866-930-0019 Physician Administered Drugs (Medical Benefit) PA Fax: 888-399-0271

Dental Services CareSource Dental 844-607-2831

Vision Services VBM: Superior Vision Provider Customer Service: 888-575-0203 Utilization Management (PA): Fax: 886-819-9417 Email: ecs@superiorvision.com

Care Management – Right Choices Program (RCP)

| RCP<br>Administrator | Kepro – FFS<br>Traditional Medicaid | Anthem – HIP, Hoosier<br>Care Connect and    | MHS – HIP, Hoosier<br>Care Connect and | MDwise – HIP and<br>Hoosier Healthwise | CareSource – HIP and Hoosier<br>Healthwise | United Healthcare –<br>Hoosier Care Connect | Z -S  |
|----------------------|-------------------------------------|----------------------------------------------|----------------------------------------|----------------------------------------|--------------------------------------------|---------------------------------------------|-------|
|                      | 866-725-9991<br>Fax: 800-261-2774   | Hoosier Healthwise<br>866-902-1690, option 1 | Hoosier Healthwise<br>877-647-4848     | 800-356-1204<br>Fax: 317-822-7500      | 844-607-2829<br>(TTY: 800-743-3333 or 711) | 800-832-4643,<br>(TTY and TDD: 711)         |       |
| 5                    |                                     | Fax: 866-387-2959                            | Fax: 866-753-7240                      |                                        | Email:<br>lockinprogram@caresource.com     | Fax: 888-843-6007                           | FRU D |

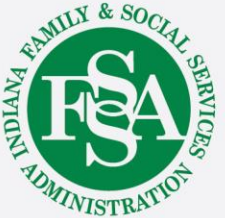

## **IHCP Provider Healthcare Portal**

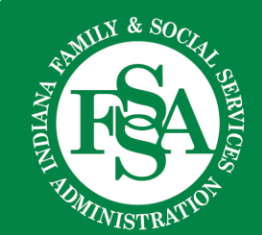

### **IHCP Provider Healthcare Portal**

What can you do in the IHCP Provider Healthcare Portal?

- Manage user accounts
- View provider profile
- Provider enrollment maintenance and transactions
- Eligibility verification
- Submit claims
- Check on the status of claims
- View your Remittance Advices
- Secure correspondence

In addition, the IHCP Provider Healthcare Portal provides access to a wide variety of IHCP information and resources.

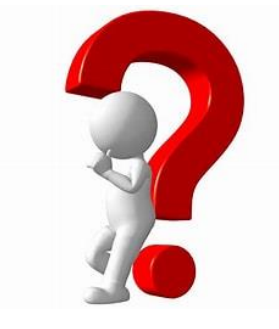

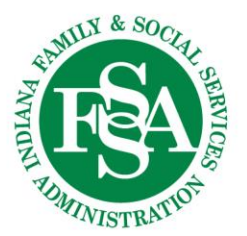

### **IHCP Provider Healthcare Portal Access**

### **Common questions:**

Do I have to be enrolled to access the IHCP Provider Healthcare Portal?

Yes No

Exception – Provider Enrollment Functions.

After I receive my Provider ID, do I automatically have access to the IHCP Provider Healthcare Portal?

Yes

The Provider ID must be registered on the IHCP Provider Healthcare Portal.

I already have a registered Provider ID. If I add a new service location, do I have to register that Provider ID?

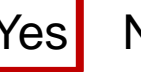

No

No

The Provider ID for each location is different, so each service location must be registered.

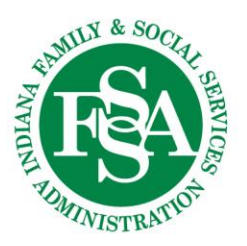

## **Provider Registration**

| Home                                                    | NDIANA portal.indi                                                                                                    | anamedicaid.com                                                                                                    |
|---------------------------------------------------------|----------------------------------------------------------------------------------------------------|----------------------------------------------------------------------------------------------------|
| Home Login *User ID Log In Forgot User ID? Register Now | Registration         Select one of the following options that best describes your role.                                                                                                    |                                                                                                    |
| Where do I ente                                         | Provider<br>A Provider is an individual, state or local agency, corporate, or business<br>entity that is enrolled in one or more of the Indiana Health Coverage<br>Programs (IHCP) as a provider of services.<br>Managed Care Entity (MCE) is a lawful entity contracted with the state<br>to operate a prepaid health care delivery plan on a capitiated basis. | Delegate<br>A Delegate is an individual designated by the Provider, Managed Care Entity, or No<br>Provider Organization to perform administrative functions on behalf of an IHCP<br>entity.<br>Non-Provider Organization is an entity approved by the state to gain limited<br>access to the Portal. |

or Non-

### **Registration Information**

#### Registration Step 1 of 2 - Personal Information

#### \* Indicates a required field.

Please provide the following information to get started!

If you are an individual registering as a rendering provider, please enter you rendering provider, please enter your Federal Tax ID.

| *Federal Tax ID 9 |  |
|-------------------|--|
| *Provider ID      |  |
| Continue Cancel   |  |

### **Remember:**

This information is for the *provider*, which may not be the person completing the registration. A copy of this information should also be given to the owner or other appropriate person.

| Production Reference of the spectrum and provide an answer for each of the question groups below.  Production Control Provided States are provided and answer for each of the question groups below.  Provide provide provide States are provided and answer for each of the question groups below.  Provide provide provide States are provided and answer for each of the question groups below.  Provide provide provide States are provided and answer for each of the question groups below.  Provide provide provide States are provided and answer for each of the question groups below.  Provide provide provide provide and provide an answer for each of the question groups below.  Provide provide provide provide provide and provide an answer for each of the question groups below.  Provide provide provide provide provide provide and provide and answer for each of the question groups below.  Provide provide provide                                                                                                    | and the second second s |                                                                                                    |
|----------------------------------------------------------------------------------------------------|----------------------------------------------------------------------------------------------------|----------------------------------------------------------------------------------------------------|
| Provide of the second second secon                                                                                                    |                                                                                                    | Contact He L EADe L Lovie                                                                                                    |
| Pagement of the server of the server to a second of the question groups below.  Pagement of the server of the server of the server of the question groups below.  Pagement of the server of the server of the server of the server of the server of t                                                                                                    |                                                                                                    |                                                                                                    |
| <pre>s 2 Bigidization Electorg &gt; Registration</pre> <pre>stagistration Step2 of 2 - Security Information </pre> <pre>stagistration Step2 of 2 - Security Information </pre> <pre>stagistration Step2 of 2 - Security Information </pre> <pre>stagistration Step2 of 2 - Security Information </pre> <pre>stagistration Step2 of 2 - Security Information </pre> <pre>stagistration Step2 of 2 - Security Information </pre> <pre>stagistration Step2 of 2 - Security Information </pre> <pre>stagistration Step2 of 2 - Security Information </pre> <pre>stagistration Step2 of 2 - Security Information </pre> <pre>stagistration Step2 of 2 - Security Information </pre> <pre>stagistration Step2 of 2 - Security Information </pre> <pre>stagistration Step2 of 2 - Security Information </pre> <pre>stagistration Step2 of 2 - Security Information </pre> <pre>stagistration Step2 of 2 - Security Information </pre> <pre>stagistration Step 2 of 2 - Security Information </pre> <pre>stagistration Step 2 of 2 - Security Information </pre> <pre>stagistration Step 2 of 2 - Security Information </pre> <pre>stagistration Step 2 of 2 - Security Information </pre> <pre>stagistration Step 2 of 2 - Security Information </pre> <pre>stagistration Step 2 of 2 - Security Information </pre> <pre>stagistration Step 2 of 2 - Security Information </pre> <pre>stagistration Step 2 of 2 - Security Information </pre> <pre>stagistration Step 2 of 2 - Security Information </pre> <pre>stagistration Step 2 - Security Information </pre> <pre>stagistration Step 2 - Security Information </pre> <pre>stagistration Step 2 - Security Information </pre> <pre>stagistration Step 2 - Security Information </pre> <pre>stagistration Step 2 - Security Information </pre> <pre>stagistration Step 2 - Security Information </pre> <pre>stagistration Step 2 - Security Information </pre> <pre>stagistration Step 2 - Security Information </pre> <pre>stagistration Step 2 - Security Information </pre> <pre>stagistration Step 2 - Security Information </pre> <pre>stagistration Step 2 - Security Informat</pre>                                                                                                    |                                                                                                    |                                                                                                    |
| * Indextense       * Indextense         * Indextense       * Indextense         * Indextense       Indextense                                                                                                    | - Providention Selector > Registration                                                                                                    | Thursday 07/20/2023 11-28 AM J                                                                                                    |
| tests a required field.         Indicates a required field.         the User ID must be 8-20 characters in length, and contain a minimum of 1 numeric digit, 1 lowercase letter, no spaces, and none of the following special characters and in the User ID should be lowercase.         the Password must be 8-20 characters in length, contain a minimum of 1 numeric digit, 1 uppercase letter, 1 lowercase letter, and cannot be the same as the User D         "User ID                                                                                                    | * <u>Registration Generation</u> - Strageneous                                                                                                    | ······································                                                                                                    |
| <pre>* Indicates a required field. https://iicover.set.elter.res.genes.and none of the following special characters is he password must be 8-20 characters in length, contain a minimum of 1 numeric digit, 1 lowercase letter, 1 lowercase letter, and cannot be the same as the User of the following special characters is a personal must be 8-20 characters in length, contain a minimum of 1 numeric digit, 1 uppercase letter, 1 lowercase letter, and cannot be the same as the User of "user ID</pre>                                                                                                    | registration Step 2 of 2 - Security                                                                                                    | Information ?                                                                                                    |
| <pre>builded &amp; lequet water:<br/>he User 10 must be 8-20 draracters in length, contain a minimum of 1 numeric digit, 1 lowercase letter, no spaces, and none of the following special characters:</pre>                                                                                                    | <ul> <li>Indicates a required field.</li> </ul>                                                                                                    |                                                                                                    |
| he User ID must be 8-20 characters in length, and contain a minimum of 1 numeric digit, 1 lovercase letter, no spaces, and none of the following special characters $V^*$ :   < > + = ; > 9 (  (). The User ID cannot end in a period () as the last character. All letters in the User ID should be lowercase.<br>He assword must be 8-20 characters in length, contain a minimum of 1 numeric digit, 1 uppercase letter, 1 lowercase letter, and cannot be the same as the User D.<br>- User ID                                                                                                    |                                                                                                    |                                                                                                    |
| he pessword must be 8-20 dharacters in length, contain a minimum of 1 numeric digit, 1 uppercase letter, 1 lowercase letter, and cannot be the same as the user<br>• User 1D                                                                                                    | The User ID must be 8-20 characters in $\langle \  \  \rangle$ ( ) = ( ), The                                                                                                    | n length, and contain a minimum of 1 numeric digit, 1 lowercase letter, no spaces, and none of the following special characters<br>User ID cannot end in a period (.) as the last character. All letters in the User ID should be lowercase. |
| •User ID                                                                                                    | he Password must be 8-20 characters<br>D.                                                                                                    | in length, contain a minimum of 1 numeric digit, 1 uppercase letter, 1 lowercase letter, and cannot be the same as the User                                                                                                    |
| *Password   tease provide your contact information below.   *Onfirm Password   Phone Number   *Email Address @   tease choose a personalized Site Key and enter a passphrase that will be used to verify your identity upon logging into the Provider portal.   *Site Key:   (* Output Output Ou                                                                                                    | *User ID                                                                                                    | Check Availability                                                                                                    |
| •Confirm Password   tease provide your contact information below.   •Display Name   Phone Number   •Email Address 0   •Confirm Email Address 0   •Confirm Email Address 0   tease choose a personalized Site Key and enter a passphrase that will be used to verify your identity upon logging into the Provider portal.   •Site Key:   •Site Key:   •Site Key:   •Site Key:   •Passphrase   tease select a unique challenge question and provide an answer for each of the question groups below.   •Challenge Question #1   Select a Challenge Question   •Answer to #1   •Challenge Question #2   Select a Challenge Question   •Answer to #3   Select a Challenge Question                                                                                                    | *Password                                                                                                    |                                                                                                    |
| Hease provide your contact information below.         • Display Name         Phone Number         • Email Address 0         • Confirm Email Address 0         • Confirm Email Address 0         • Confirm Email Address 0         • Site Key: <ul> <li>• Site Key:</li> <li>• Site Key:</li> <li>• Site Key:</li> <li>• Passphrase</li> </ul> • Passphrase         tease select a unique challenge question and provide an answer for each of the question groups below.         • Challenge Question #1       Select a Challenge Question         • Challenge Question #2       Select a Challenge Question         • Challenge Question #3       Select a Challenge Question         • Challenge Question #3       Select a Challenge Question         • Challenge Question #3       Select a Challenge Question                                                                                                    | *Confirm Password                                                                                                    |                                                                                                    |
| • Display Name         Phone Number         • Email Address @         • Confirm Email Address @         • Confirm Email Address @         tease choose a personalized Site Key and enter a passphrase that will be used to verify your identity upon logging into the Provider portal.         • Site Key:         • Site Key:         • Site Key:         • Diagloon         • Passphrase         • Passphrase                                                                                                    | lease provide your contact informatio                                                                                                    | n below.                                                                                                    |
| Phone Number<br>• Email Address @<br>• Confirm Email Address @<br>tease choose a personalized Site Key and enter a passphrase that will be used to verify your identity upon logging into the Provider portal.<br>• Site Key:<br>• Site Key:<br>• Site Key:<br>• Passphrase<br>• Passphrase<br>tease select a unique challenge question and provide an answer for each of the question groups below.<br>• Challenge Question #1 Select a Challenge Question<br>• Answer to #1<br>• Challenge Question #2 Select a Challenge Question<br>• Answer to #3<br>• Challenge Question #3 Select a Challenge Question<br>• Answer to #3<br>• Challenge Question #3 Select a Challenge Question<br>• Answer to #3<br>• Challenge Question #3 Select a Challenge Question<br>• Answer to #3<br>• Challenge Question #3 Select a Challenge Question<br>• Answer to #3<br>• Challenge Question #3 Select a Challenge Question<br>• Answer to #3<br>• Challenge Question #3 Select a Challenge Question<br>• Answer to #3<br>• Challenge Question #3 Select a Challenge Question<br>• Answer to #3<br>• Answer to #3<br>• Answer to # | *Display Name                                                                                                    |                                                                                                    |
| *Email Address 6 *Confirm Email Address 6 *lease choose a personalized Site Key and enter a passphrase that will be used to verify your identity upon logging into the Provider portal. * Site Key:   • Site Key: <ul> <li>● Apple</li> <li>● Bailoon</li> <li>● Bailoon</li></ul>                                                                                                    | Phone Number                                                                                                    |                                                                                                    |
| Please choose a personalized Site Key and enter a passphrase that will be used to verify your identity upon logging into the Provider portal.   • Site Key:  • Site Key:  • Site Key:  • Passphrase • Passphrase  Please select a unique challenge question and provide an answer for each of the question groups below.  • Challenge Question #1 Select a Challenge Question • Answer to #1 • Challenge Question #2 Select a Challenge Question • Answer to #3 • Challenge Question • Answer to #3 • Challenge Question • Challenge Question • Challenge Question • Challenge Question • Challenge Question • Challenge Question • Challenge Question • Challenge Question • Challenge Question • Challenge Question • Challenge Question • Challenge Question • Challenge Qu                                                                                                    | *Confirm Email Address e                                                                                                    |                                                                                                    |
| Please choose a personalized Site Key and enter a passphrase that will be used to verify your identity upon logging into the Provider portal.                                                                                                    |                                                                                                    |                                                                                                    |
| Site Key:     Site Key:                                                                                                    | Please choose a personalized Site Key                                                                                                    | and enter a passphrase that will be used to verify your identity upon logging into the Provider portal.                                                                                                    |
|                                                                                                    | • Site Key:                                                                                                    |                                                                                                    |
|                                                                                                    |                                                                                                    | Apple O Balloon O Balloons O Baseball O Billiards                                                                                                    |
| Please select a unique challenge question and provide an answer for each of the question groups below.                                                                                                    | *Passphrase                                                                                                    |                                                                                                    |
| Challenge Question #1 Select a Challenge Question  Answer to #3  Challenge Question #2 Select a Challenge Question  Answer to #2  Challenge Question #3 Select a Challenge Question  Answer to #3  Challenge Question #3                                                                                                    | Nease select a unique challenge questi                                                                                                    | ion and provide an answer for each of the question groups below.                                                                                                    |
| *Answer to #1  *Challenge Question #2 Select a Challenge Question *Answer to #2  *Challenge Question #3 Select a Challenge Question *Answer to #3                                                                                                    | Challenge Question #1                                                                                                    | Select a Challenge Question                                                                                                    |
| Challenge Question #2 Select a Challenge Question  Answer to #2  Challenge Question #3 Select a Challenge Question  Answer to #3                                                                                                    | Answer to #1                                                                                                    |                                                                                                    |
| Challenge Question #3 Select a Challenge Question Answer to #3                                                                                                    | Challenge Question #2 Answer to #2                                                                                                    | Select a Challenge Question                                                                                                    |
| *Answer to #3                                                                                                    | *Challenge Question #3                                                                                                    | Calack a Challanna Aliachtan                                                                                                    |
|                                                                                                    | *Answer to #3                                                                                                    |                                                                                                    |

## **User ID**

| Login ?<br>*User ID<br>Log In<br>Forgot User ID?<br>Register Now                                                                                                    | If the <b>User ID</b> is not entered correctly, the <b>challenge question</b> may not be one that was answered.                 |
|----------------------------------------------------------------------------------------------------|----------------------------------------------------------------------------------------------------|
| Where do I enter my password?                                                                                                    | Challenge Question What is the name of your favorite pet?                                                                       |
|                                                                                                    | *Your Answer                                                                                                    |
|                                                                                                    | Forgot answer to challenge question?                                                                                            |
|                                                                                                    | <ul><li>Select O This is a personal computer. Register it now.</li><li>This is a public computer. Do not register it.</li></ul> |
|                                                                                                    | Continue                                                                                                    |
| Make sure your site key token and                                                                                                    | bassphrase are correct.                                                                                                    |
| If the site key token and passphrase are correct, type<br>If this is not your site key token or passphrase, do no<br>Call <u>Electronic Solutions Support</u> to report the inciden | e your password and click <b>Sign In</b> .<br>t type your password.<br>t.                                                       |
| Site Key:<br>Passphrase bowling<br>*Password<br>*1<br>Sign In<br>Forgot Password?                                                                                                   | Forgotten passwords<br>can be reset by the<br>user!!!                                                                           |

## **My Home**

Contact Us | FAQs | Logout

My Home Eligibility Claims Care Management Resources

INDIANA MEDICAID for Providers

ES A

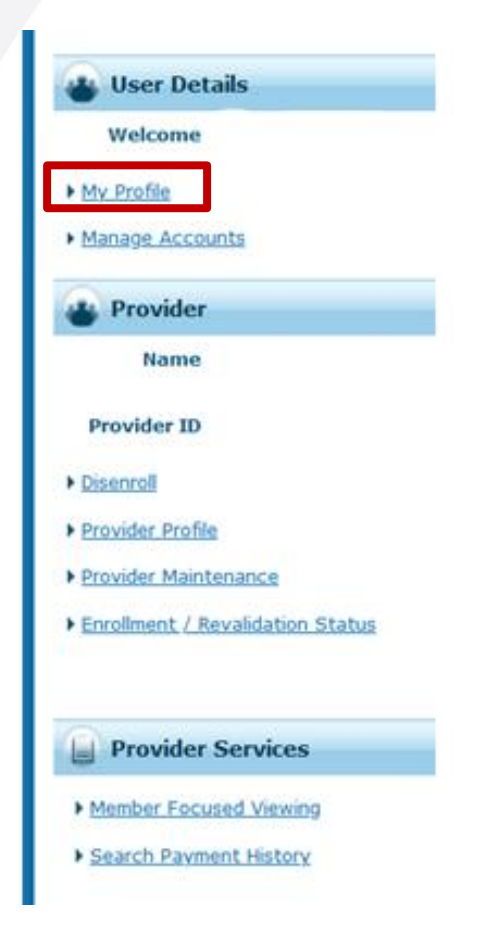

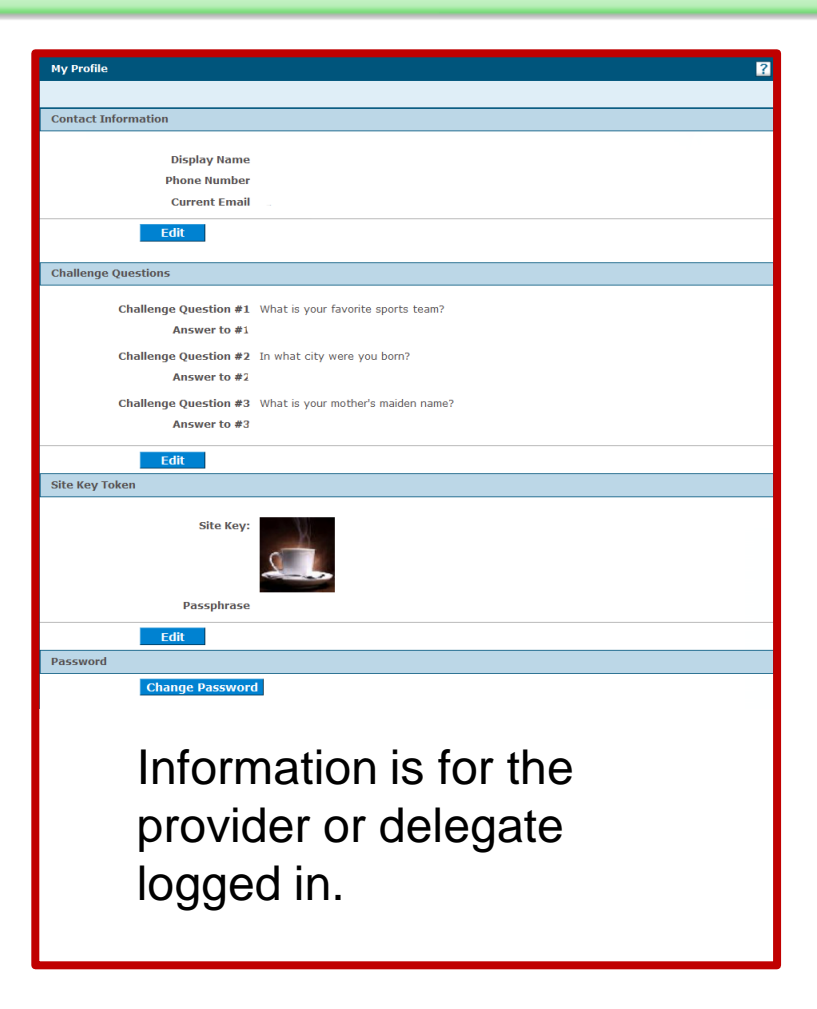

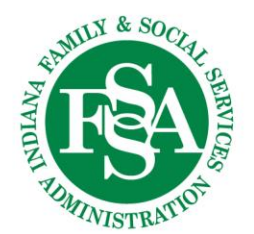

## Manage Accounts

Contact Us | FAQs | Logout

### 

My Home Eligibility Claims Care Management Resources

|                               |                                                                                                    | васк со му ноте |
|-------------------------------|----------------------------------------------------------------------------------------------------|-----------------|
|                               | Add New Delegate Add Registered Delegate                                                                       |                 |
| ser Details                   | * Indicates a required field.                                                                                  |                 |
|                               | Enter the fields below and click <b>Submit</b> to generate the delegate code for the new delegate to register. |                 |
| Welcome                       |                                                                                                    |                 |
|                               | *First Name                                                                                                    |                 |
| Profile                       | *Last Name                                                                                                    |                 |
| and the second                | *Birth Date                                                                                                    |                 |
| lage Accounts                 | *Last 4 of Driver's License                                                                                    |                 |
|                               |                                                                                                    |                 |
| Provider                      | Select the functions that the delegate is authorized to access.                                                |                 |
| Namo                          | (At least one function must be selected)                                                                       |                 |
| Manne                         | *Functions Care Management - Submit Resubmit Authorization                                                     |                 |
|                               | Care Management - View Authorization                                                                           |                 |
| ovider ID                     | Claim - Inquiry                                                                                                |                 |
|                               | Claim - Submit and Resubmit                                                                                    |                 |
| nroll                         | Disenroll                                                                                                    |                 |
|                               | Expedited Waiver Eligibility Application                                                                       |                 |
| ider Profile                  | Manage Delegate Accounts                                                                                       |                 |
| ider Maintenance              | Member Focus Viewing                                                                                           |                 |
| Vider mannenance              | Reyment History - Toquiry                                                                                      |                 |
| ollment / Revalidation Status |                                                                                                    |                 |
|                               |                                                                                                    |                 |
|                               | Revalidation                                                                                                   |                 |
|                               | Secure Correspondence                                                                                          |                 |
|                               | Submit RCP Referral to Lock-In List                                                                            |                 |
| ovider Services               | Verify Eligibility                                                                                             |                 |
| nber Focused Viewing          | Submit Cancel                                                                                                  |                 |
|                               | Submit Cancer                                                                                                  |                 |
| arch Payment History          | Add deleases and assign the                                                                                    | ـ ـ             |
|                               | $\pi$ uu ueleyales allu assiyii ille                                                                           | 7               |
|                               | privilagos poodod                                                                                              |                 |
|                               | privileges needed.                                                                                             |                 |

### Disenroll

Contact Us | FAQs | Logout

NDIA

TUMINISTRAT

### 

My Home Eligibility Claims Care Management Resources

|                                          | Disenroll Provider Back to My Ho                                                                                                    |
|------------------------------------------|----------------------------------------------------------------------------------------------------|
| 🞳 User Details                           | * Indicates a required field.<br>This utility allows for Providers to voluntarily disenroll from the IHCP.                                                                                                    |
| Welcome                                  | Requesting Drouider Tyfermation                                                                                                    |
| My Profile<br>Manage Accounts            | Provider ID ID Type NPI Name                                                                                                    |
| Provider                                 | *Requested Disenroll Date 9                                                                                                    |
| Name                                     | *Disenroll Reason                                                                                                    |
| Provider ID                              | *Contact Telephone 🔒                                                                                                    |
| Disenroll                                | *Contact Email                                                                                                    |
| Provider Profile<br>Provider Maintenance | By entering my full name in the space provided below and transmitting this form electronically, I state that, I am the person whom I represent myself to be herein, and I acknowledge that I have read and understand the User Agreement and agree to the terms and conditions as described about the role that I will perform. |
| Enrollment / Revalidation Status         | *Please sign by typing your full name here                                                                                                    |
|                                          | Disenroll Cancel                                                                                                    |
| Provider Services                        |                                                                                                    |
| Member Focused Viewing                   | Warning – Warning –                                                                                                    |
| Search Payment History                   | once this is submitted it is final                                                                                                    |

44

## **Provider Profile**

| My Home Eligibility Claims                                | NAMEDICAID for Providers Care Management Resources                                                                                                    | Contact Us   FAQs   Logout |
|-----------------------------------------------------------|----------------------------------------------------------------------------------------------------|----------------------------|
| User Details                                              | Provider Profile Details                                                                                                    |                            |
| Welcome     My Profile                                    | Provider ID                                                                                                    | Provider Type              |
| Manage Accounts                                           | NPI                                                                                                    |                            |
| Provider                                                  | Provider Name                                                                                                    |                            |
| Name                                                      |                                                                                                    |                            |
| Provider ID                                               | General Name / Address Specialties Rendering                                                                                                    |                            |
| Disenroll     Provider Profile                            | , and the second second s | J                          |
| Provider Maintenance     Enrollment / Revalidation Status | Organization Information                                                                                                    |                            |
|                                                           | Organizati                                                                                                    | ion                        |
| Provider Services                                         | Disregarded Ent                                                                                                    | tity                       |
| Member Focused Viewing     Search Payment History         | Revalidation Da                                                                                                    | ate 12/02/2027             |
| · SCHOLAR STRUCTURE STRUCTURE                             | Recertification Da                                                                                                    | ate _                      |
|                                                           |                                                                                                    |                            |

### **Provider Maintenance**

Contact Us | FAQs | Logout

|                                           | DIANA MEDICA                                          | D for Providers                                                                               |
|-------------------------------------------|-------------------------------------------------------|-----------------------------------------------------------------------------------------------|
| My Home Eligibility C                     | laims Care Management Resource                        | 25                                                                                            |
|                                           | Provider Maintenance: Ins                             | structions                                                                                    |
| User Details                              | Instructions                                          | Use these pages to submit any changes to your organizational information.                     |
| My Profile                                | <u>Change of Ownership</u><br>( <u>CHOW) Overview</u> | Please select the link on the left to access the information that you would like to maintain. |
| Manage Accounts                           | Tax ID Changes                                        | Current Maintenance Pending Requests                                                          |
| Provider                                  | Contact and Delegated                                 | There are no Pending Maintenance Requests to show.                                            |
| Name<br>Provider ID                       | Administrator Information<br>Changes                  |                                                                                               |
| ▶ <u>Disenro≣</u>                         | Address Changes                                       |                                                                                               |
| Provider Profile     Provider Maintenance | Specialty Changes                                     |                                                                                               |
| Enrollment / Revalidation Status          | Language Changes                                      |                                                                                               |
| 0                                         | ERA Changes                                           |                                                                                               |
| Provider Services                         | Other Information Changes                             | -                                                                                             |
| Search Payment History                    | Provider Identification<br>Changes                    |                                                                                               |
| -                                         | Disclosure Changes                                    |                                                                                               |
| 46                                        | Check Status                                          |                                                                                               |

RVIC

## **Enrollment/Revalidation Status**

| My Home Eligibility                                       | DIANA MEDICAID for Providers                                                              | Contact Us   FAQs   Logout                                                      |
|-----------------------------------------------------------|-------------------------------------------------------------------------------------------|---------------------------------------------------------------------------------|
| User Details<br>Welcome                                   |                                                                                           |                                                                                 |
| My Profile                                                | Provider Enrollment / Revalidation - Status                                               | Back to My Home ?                                                               |
| Manage Accounts                                           | Enter your assigned Tracking number and Federal Tax Identification Number (TIN or EIN) as | sociated with your enrollment or revalidation application to verify its current |
| Provider                                                  | status. For any further queries, please contact Provider Enrollment at 1-800-457-4584.    |                                                                                 |
| Name                                                      | * moleates a required neid.                                                               |                                                                                 |
| Provider ID  Disenroll  Provider Profile                  | *Tracking Number *Provider Federal<br>Number (TIN), Empl<br>Number (EIN) or Socia         | l Tax Identification<br>loyer Identification<br>al Security Number<br>(SSN) 0   |
| Provider Maintenance     Enrollment / Revalidation Status | Search Cancel                                                                             |                                                                                 |
| Provider Services                                         |                                                                                           |                                                                                 |
| Member Focused Viewing     Search Payment History         |                                                                                           | to MILY & SOCIE                                                                 |

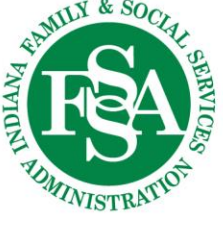

## Revalidation

| My Home Eligibility Claims                                                 | Contact Us   FAQs   Logout ANA MEDICAID for Providers s Care Management Resources                                                                                                    |
|----------------------------------------------------------------------------|----------------------------------------------------------------------------------------------------|
| User Details<br>Welcome<br>• My Profile<br>• Manage Accounts               | <ul> <li>The Revalidation link will appear when the service location is in the 90 day time frame for completion.</li> <li>The date for <i>COMPLETION</i> can also be verified on the Provider Profile</li> </ul> |
| Provider                                                                   | Organization Information                                                                                                    |
| Name                                                                       | Organization                                                                                                    |
| Provider ID  Disenroll  Provider Profile                                   | Disregarded Entity<br>Revalidation Date 07/27/2025<br>Recertification Date _                                                                                                    |
| Provider Maintenance     Enrollment / Revalidation Status     Revalidation | Warning!!!<br>The revalidation must be <i>submitted</i> and <i>approved</i><br>before the revalidation end date.<br>If the revalidation is not finalized prior to the date, the                                  |

Now, let's look at Eligibility.

application will need to be submitted, which will result in a

service location will be termed and a new enrollment

new Provider ID.

MLY & Se

ADMINISTR'

NDIAN

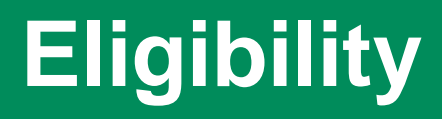

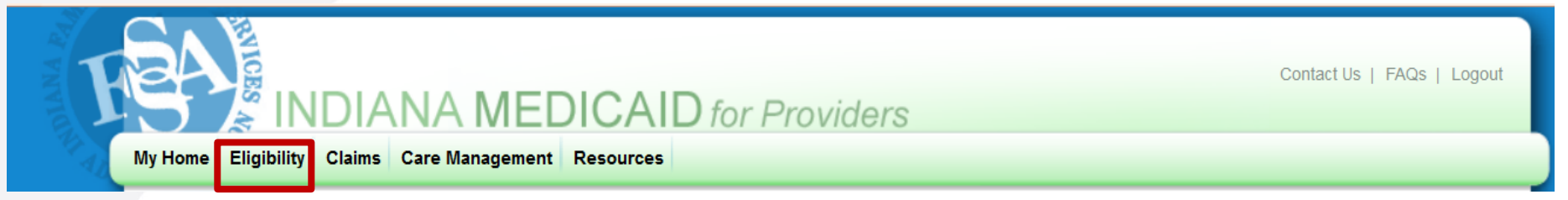

### What do you think?

Eligibility only needs to be verified the first time the member is seen.

Yes or No

Eligibility should be verified every time the member is seen.

Eligibility should be verified by calling a Customer Service agent.

Yes or No

### Absolutely not!!!

Eligibility can be verified through:

- The IHCP Provider Healthcare Portal
- The interactive virtual assistant ("GABBY")

To access GABBY, call the IHCP Customer Assistance line at 800-457-4584 and then, when prompted, select option 2.

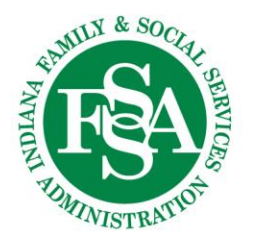

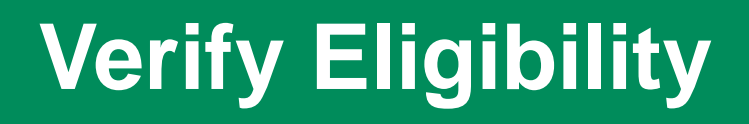

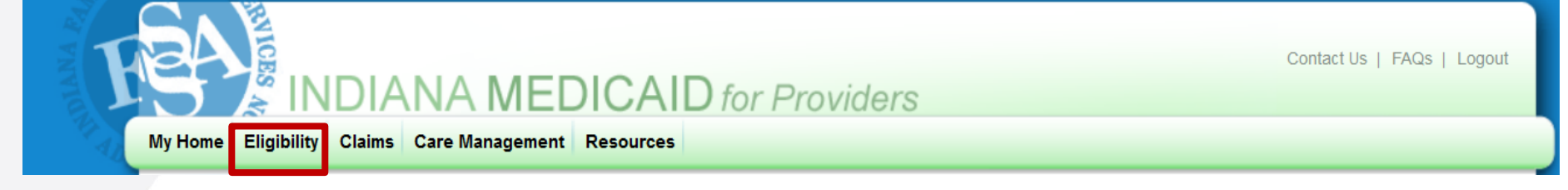

### What do you think?

Eligibility can only be verified by the Member ID.

Yes or No

Eligibility can be verified by the member's first and last name and birth date or their Social Security number and birth date.

If the member has insurance listed that is not valid or insurance that is not on the eligibility, correct information should be submitted through a third-party liability (TPL) update using Secure Correspondence.

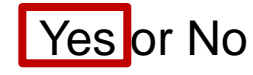

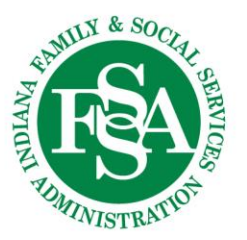

Let's take a closer look at the eligibility verification.

## **Eligibility Information**

| My Home Eligibility Claims C                                                   | NA MEDICAID fo                        | or Providers                         |            | Contact Us   FAQs   Logout |   |
|--------------------------------------------------------------------------------|---------------------------------------|--------------------------------------|------------|----------------------------|---|
| Eligibility Verification Request                                               |                                       |                                      |            | 3                          | 2 |
| * Indicates a required field.<br>Enter the member information. If Member ID is | s not known, enter SSN and Birth Date | e, or Last Name, First Name, and Bir | th Date.   |                            |   |
| Member ID                                                                      | Last Name                             |                                      | First Name |                            |   |
| SSN 🛛                                                                          | Birth Date 🖯                          |                                      |            |                            |   |
| *Effective From ()                                                             | Effective To 9                        |                                      |            |                            |   |
| Submit Reset                                                                   |                                       |                                      |            |                            |   |

- Enter the individual's Member ID if known no other identifiers need to be added.
- 2. If the Member ID is not known, enter the member's first and last name and birth date or social security number and birth date.
  - Make sure it is the legal name, not a nickname, and is spelled correctly.
- 3. Enter the date of service.
  - A previous date can be entered, but a future date cannot be entered.
  - Provider must be enrolled on the effective date.

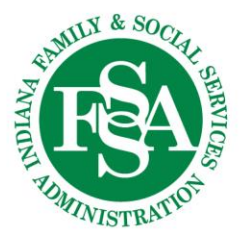

## **Eligibility Search Result**

| My Home Eligibility Claims Care Management Resources                                                                                                    | Contact Us   FAQs   Logout |
|----------------------------------------------------------------------------------------------------|----------------------------|
| Coverage Details for which is a subscription of the state of the state |                            |
| Member ID Birth Date                                                                                                    | Expand All   Collapse All  |
| Verification Response ID                                                                                                    |                            |
|                                                                                                    |                            |
| Benefit Details                                                                                                    |                            |

| Coverage                | Description             | Effective Date | End Date |
|-------------------------|-------------------------|----------------|----------|
| Package A-Standard Plan | Package A-Standard Plan |                |          |

| Manage | Managed Care Assignment Details |                 |  |  |                          |  |                 |  |  |
|--------|---------------------------------|-----------------|--|--|--------------------------|--|-----------------|--|--|
|        | Managed Ca                      | are Program     |  |  | Primary Medical Provider |  | Provider Phone  |  |  |
|        | Hoosier Healthwi                | se Managed Care |  |  |                          |  |                 |  |  |
| E      | ffective Date                   | End Date        |  |  | MCO / CMO Name           |  | MCO / CMO Phone |  |  |
|        |                                 |                 |  |  | MDWISE/EXCEL NETWORK     |  | 1               |  |  |

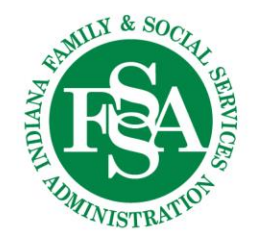

### **Other Insurance**

Contact Us | FAQs | Logout

My Home Eligibility

Claims Care Management Resources

IANA MEDICAID for Providers

| Other Insurance Deta             | ils     |              |           |          |               | -                                                |
|----------------------------------|---------|--------------|-----------|----------|---------------|--------------------------------------------------|
| Carrier Name<br>(Carrier ID)     | Address | Phone Number | Policy ID | Group ID | Policy Holder | Coverage Type                                    |
| ULICO CASUALTY<br>COMPANY<br>()  |         |              |           |          |               | MENTAL HEALTH                                    |
| GMUNDRWRITERS ()                 |         |              |           | -        |               | DENTAL                                           |
| CVS/CAREMARK<br>()               |         |              |           | •        | •             | PHARMACY                                         |
| ANTHEM BC/BS<br>()               |         |              |           | -        | -             | HOSPITALIZATION,<br>MEDICAL AND MAJOR<br>MEDICAL |
| ANTHEM BC/BS<br>()               |         |              | •<br>•    |          |               | HOSPITALIZATION,<br>MEDICAL AND MAJOR<br>MEDICAL |
| ANTHEM BC/BS<br>()               |         |              |           |          |               | HOSPITALIZATION,<br>MEDICAL AND MAJOR<br>MEDICAL |
| ANTHEM BC/BS<br>() <sub>53</sub> |         |              | *         |          |               | HOSPITALIZATION,<br>MEDICAL AND MAJOR<br>MEDICAL |

## **Eligibility Update**

When it appears the insurance information is not correct, a TPL update should be completed via Secure Correspondence.

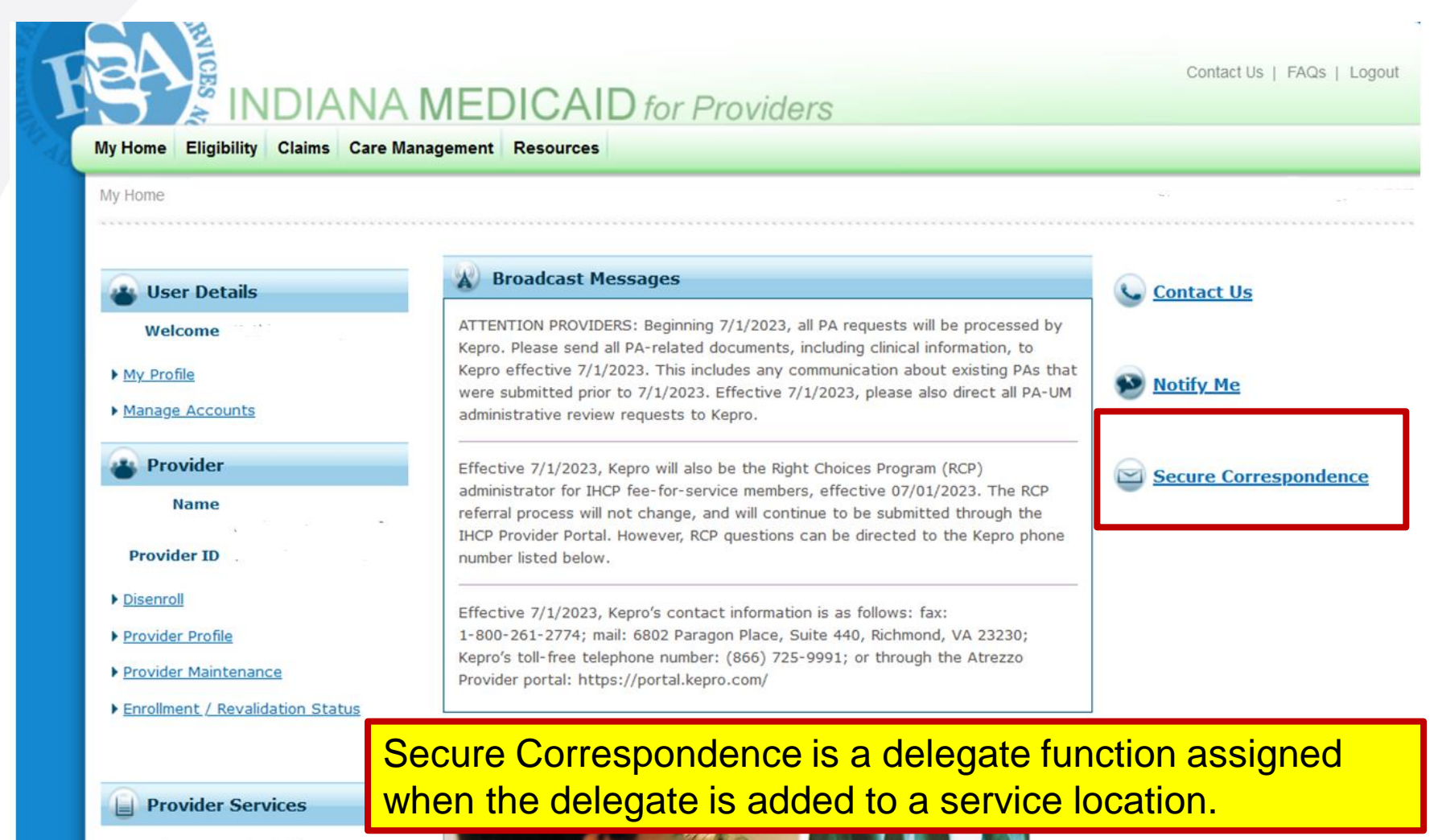

## **Eligibility Update Information**

#### Secure Correspondence - Message Box

Send

Cancel

Access your messages by selecting the individual subject line. Whenever a new message is sent, a confirmation e-mail precedes the request. For additional queries please contact us.

|                                              |                                                                                                    |                                                  |                                       |                | Create New Message                                                                            |
|----------------------------------------------|----------------------------------------------------------------------------------------------------|--------------------------------------------------|---------------------------------------|----------------|-----------------------------------------------------------------------------------------------|
| Secure Correspondence - Create M             | lessage                                                                                                    |                                                  | Back to Me                            | essage Box   ? |                                                                                               |
| Enter your correspondence information<br>Box | n below and click the <b>Send</b> button to send the co                                                                         | rrespondence or click Canco                      | el to return to Secure Correspondence | Message -      |                                                                                               |
| * Indicates a required field.                |                                                                                                    |                                                  |                                       |                |                                                                                               |
| *Subject                                     | TPL Update                                                                                                    |                                                  |                                       |                | Enter as much                                                                                 |
| *Message Category                            | TPL Update                                                                                                    | ~                                                |                                       |                | information as                                                                                |
| *Email Address 🔒                             |                                                                                                    |                                                  |                                       |                | inionnation as                                                                                |
|                                              |                                                                                                    |                                                  |                                       |                | possible:                                                                                     |
| *Confirm Email Address 🔒                     |                                                                                                    |                                                  |                                       |                | · Cubicat                                                                                     |
| Member ID                                    |                                                                                                    |                                                  |                                       |                | <ul> <li>Subject</li> </ul>                                                                   |
| Claim Number                                 |                                                                                                    |                                                  |                                       |                | Message Category                                                                              |
| Date of Service 🔒                            | Тоө                                                                                                    | I                                                |                                       |                |                                                                                               |
| Medicaid Paid Amount                         |                                                                                                    |                                                  |                                       |                | <ul> <li>Contact Email</li> </ul>                                                             |
| Paid Date 🔒                                  |                                                                                                    |                                                  |                                       |                | Mossage explaining                                                                            |
| Provider/Facility                            |                                                                                                    |                                                  |                                       |                | • Message explaining                                                                          |
| *Message                                     | Eligibility is showing member has multiple Anthen<br>and different ID's. Member is only covered unde<br>Please verify coverage. | n plans with same coverage<br>r one Anthem plan. |                                       |                | <ul> <li>the reason for the update</li> <li>Add any attachments to support request</li> </ul> |
| The following types of files are allowed     | d to be uploaded: <b>pdf, bmp, gif, jpg, jpeg, tiff, t</b>                                                                      | if, png                                          |                                       |                |                                                                                               |
| Attachments                                  |                                                                                                    |                                                  |                                       |                | MILY & SOCK                                                                                   |
| Click the Remove link to remove th           | e entire rew                                                                                                    |                                                  |                                       |                |                                                                                               |
| # Transmission Method                        | file                                                                                                    | Control #                                        | Attachment Type                       | Action         |                                                                                               |
| • Click to add attachment.                   |                                                                                                    |                                                  |                                       |                |                                                                                               |
| 55                                           |                                                                                                    |                                                  |                                       |                | TUN TOT                                                                                       |
|                                              |                                                                                                    |                                                  |                                       |                | NISTRAL                                                                                       |

Back to My Home ?

## Claims

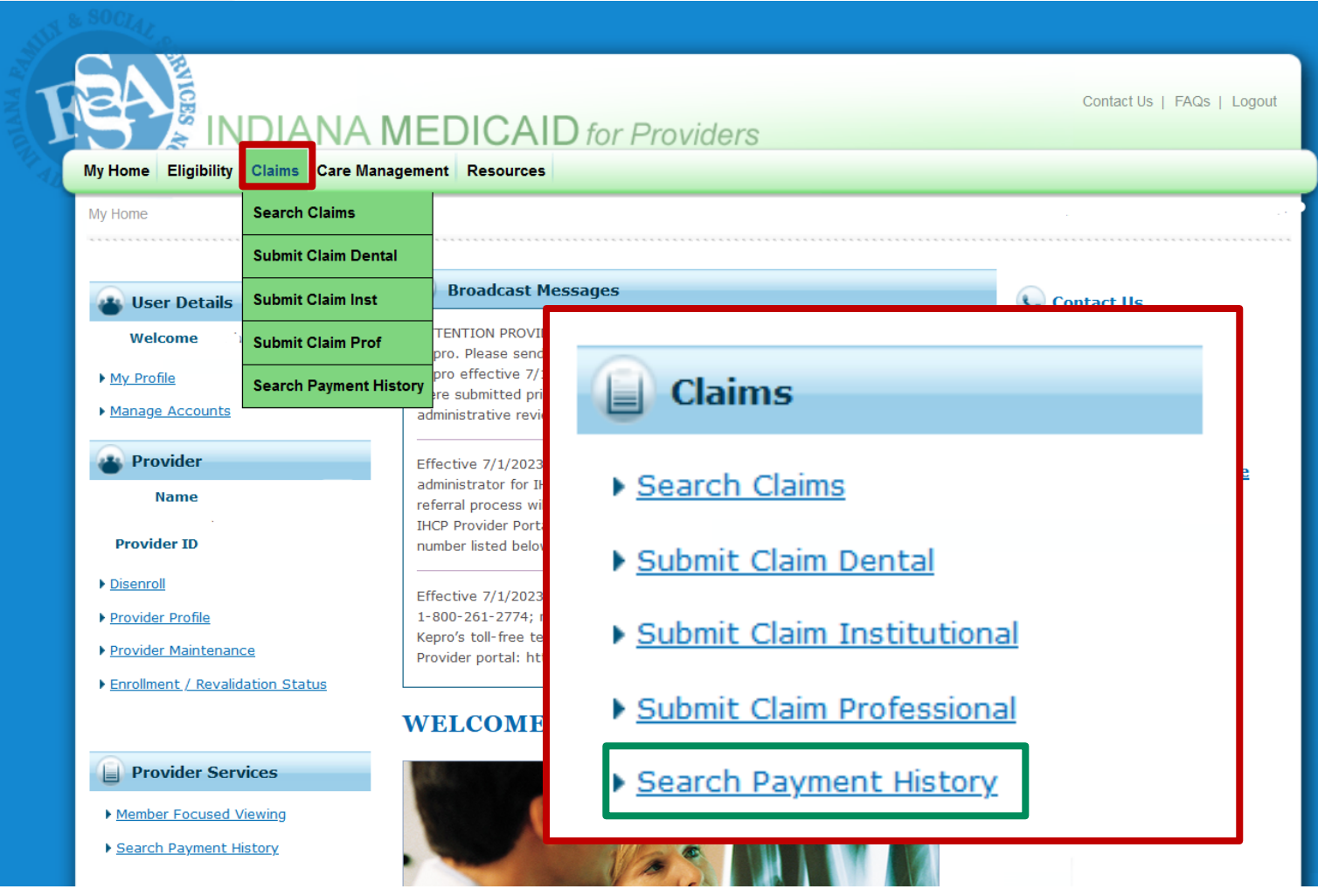

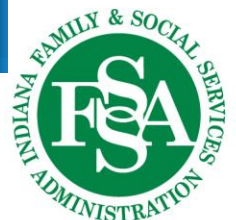

Let's take a closer look at Search Payment History.

## **Search Payment History**

The Payment Method will default to All - leave as is.

### Payment ID will be blank:

- Leave blank to search for all RAs in that time frame.
- If searching for a specific RA, enter the Payment ID.

| * Indicates a required field.                                                                                                    |  |  |  |  |  |  |  |
|----------------------------------------------------------------------------------------------------|--|--|--|--|--|--|--|
| Enter a From and To Issue Date that does not span more than 90 days. To further refine the search, select a Payment Method and/or enter a Payment ID. |  |  |  |  |  |  |  |
| Payment Method     All     V     Payment ID                                                                                                    |  |  |  |  |  |  |  |
| Issue Date <b>*From 0</b> 04/20/2023 <b>*To 0</b> 07/19/2023                                                                                          |  |  |  |  |  |  |  |
|                                                                                                    |  |  |  |  |  |  |  |
|                                                                                                    |  |  |  |  |  |  |  |
| Search Reset                                                                                                    |  |  |  |  |  |  |  |
|                                                                                                    |  |  |  |  |  |  |  |
|                                                                                                    |  |  |  |  |  |  |  |
| To conclude the second state of the state way we                                                                                                    |  |  |  |  |  |  |  |
| To search for previous dates, change the date range.                                                                                                  |  |  |  |  |  |  |  |
| Can be no greater than a 90-day span.                                                                                                    |  |  |  |  |  |  |  |
|                                                                                                    |  |  |  |  |  |  |  |
| * Indicates a required field.                                                                                                    |  |  |  |  |  |  |  |
| Enter a From and To Issue Date that does not span more than 90 days. To further refine the search, select a Payment Method and/or enter a Payment ID. |  |  |  |  |  |  |  |
| Payment Method All   Payment ID                                                                                                    |  |  |  |  |  |  |  |
| Issue Date *From 0 02/28/2019 = *To 0 05/01/2019 =                                                                                                    |  |  |  |  |  |  |  |
|                                                                                                    |  |  |  |  |  |  |  |
|                                                                                                    |  |  |  |  |  |  |  |

## **Search Payment History Result**

#### Search Results

To see payment details, click on the Payment ID link.

To access a copy of the Remittance Advice, select the RA icon. Access to the RA will require Adobe Acrobat Reader.

Total Records: 13

| <u>Issue Date</u> 🔻                                            | Payment Method    | Payment ID    | Total Paid Amount | RA Copy (PDF) |  |  |
|----------------------------------------------------------------|-------------------|---------------|-------------------|---------------|--|--|
| 07/19/2023                                                     | EFT               |               | \$2,032.16        | RA            |  |  |
| 07/12/2023                                                     | EFT               |               | \$5,823.41        | RA            |  |  |
| 07/05/2023                                                     | EFT               |               | \$6,071.28        | RA            |  |  |
| 06/28/2023                                                     | EFT               |               | \$7,395.28        | RA            |  |  |
| 06/21/2023                                                     | EFT               |               | \$3,632.53        | RA            |  |  |
| 06/14/2023                                                     | EFT               | ·             | \$2,083.50        | RA            |  |  |
| RA<br>Date                                                     | Payment<br>Method | Payment<br>ID | Payment<br>Amount | PDF<br>ICON   |  |  |
| ALWAYS download the PDF<br>to see the complete RA information. |                   |               |                   |               |  |  |

## **Care Management**

| Ay Home Eligibility Clair                            | Care Manager    | ment Resources                                                                                                    |                                                    | _                                                     |                                                                  |              |  |
|------------------------------------------------------|-----------------|----------------------------------------------------------------------------------------------------|----------------------------------------------------|-------------------------------------------------------|------------------------------------------------------------------|--------------|--|
| My Home                                              | View Authoriz   | ation Status                                                                                                    |                                                    | Remind                                                | ler:                                                             |              |  |
|                                                      | Submit RCP F    | CP Referral to Lock-In List                                                                                                    |                                                    | Effective                                             | July 1, 2023, prior authorization                                |              |  |
| 🞳 User Details                                       | Notification of | f Pregnancy Inquiry                                                                                                    | iges                                               | are subm                                              | nitted to Kepro.                                                 |              |  |
| Manage Accounts     Provider                         |                 | effective 7/1/2023. Ken                                                                                                    | ro will also be                                    | pro.                                                  | FFS Prior Authorization and                                      |              |  |
| Manage Accounts     Provider                         |                 | administrative review re<br>Effective 7/1/2023, Kep<br>administrator for IHCP f                                                                                                   | equests to Ke<br>oro will also be<br>ee-for-servic | pro.<br>e the Right Choices P<br>e members, effective | FFS Prior Authorization and<br>Utilization Management<br>(PA-UM) | e Correspond |  |
| Provider ID                                          |                 | referral process will not change, and will continue to be s<br>IHCP Provider Portal. However, RCP questions can be dire<br>number listed below.                                   |                                                    |                                                       |                                                                  |              |  |
| Disenroll     Provider Profile                       |                 | Effective 7/1/2023, Kepro's contact information is as folk<br>1-800-261-2774; mail: 6802 Paragon Place, Suite 440, Ri<br>Kepro's toll-free telephone number: (866) 725-9991; or t |                                                    |                                                       |                                                                  |              |  |
| Provider Maintenance     Enrollment / Revalidation : | Status          | Provider portal: https://                                                                                                    | /portal.kepro.                                     | .com/                                                 | 866-725-9991<br>Fax: 800-261-2774                                |              |  |
|                                                      | v               | VELCOME H                                                                                                    | EALTH                                              | CARE PRO                                              | Atrezzo Provider Portal                                          |              |  |

### Resources

| Links to a wealth of information!! |                                    |
|------------------------------------|------------------------------------|
|                                    |                                    |
|                                    |                                    |
|                                    | Links to a wealth of information!! |

TIMINISTRATION

### **Virtual Assistant**

### One last knowledge test...

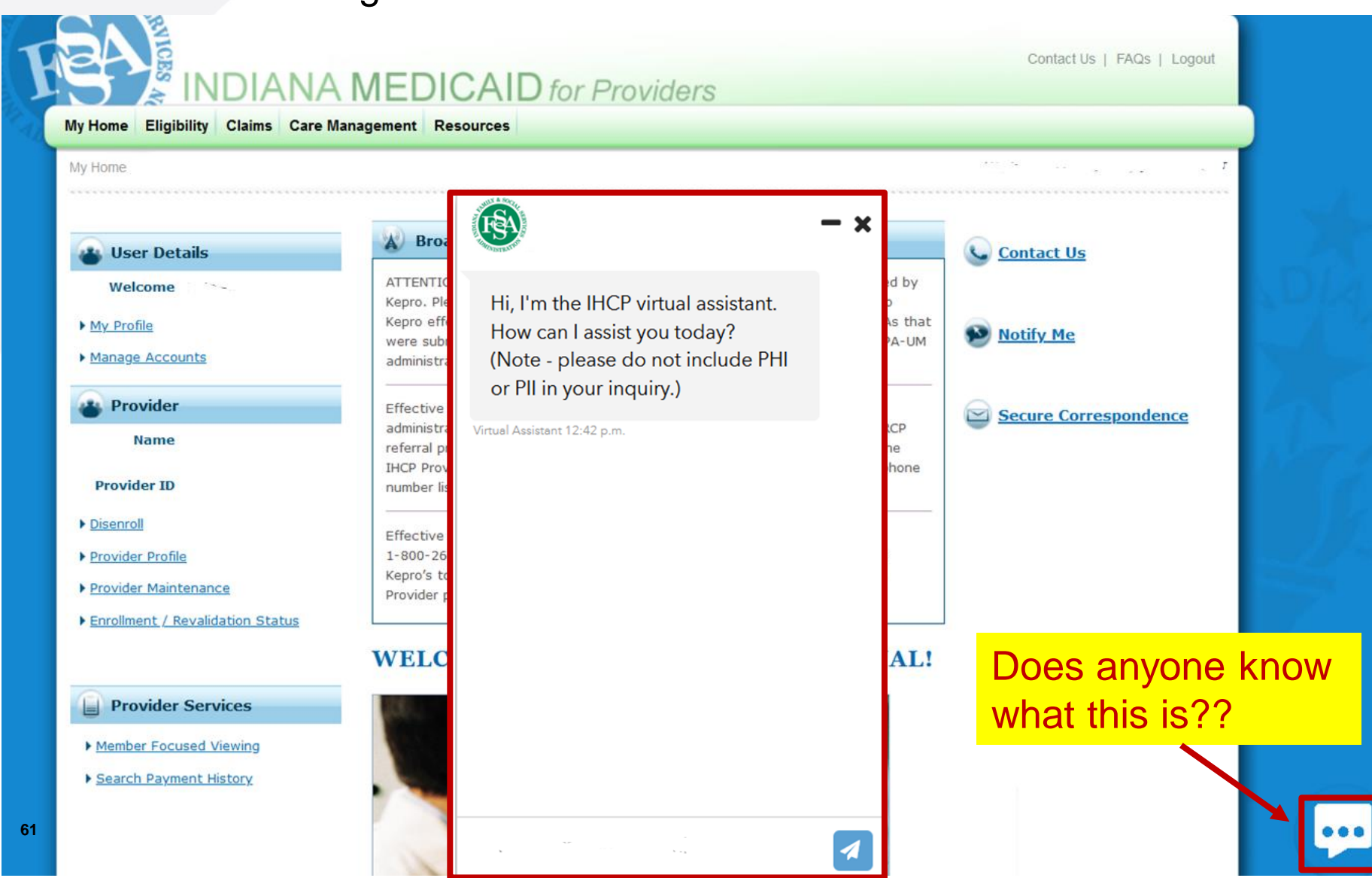

## Helpful tools

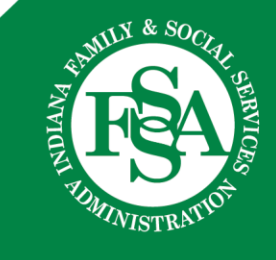

## **Provider Assistance**

### Your Provider Relations consultant can:

- Assist you with complex claim denial issues
- Provide free IHCP Provider Healthcare Portal training
- Assist you with the enrollment or revalidation process
- Assist you in understanding member eligibility
- Conduct 1:1 virtual or in-person onsite training and provider workshops
- Help you in navigating the IHCP provider website and modules

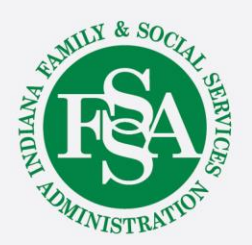

## **Contact Checklist**

E-mails and calls should always include:

- Provider NPI and Provider ID.
- Contact name, phone number and e-mail.
- Exact reason for the e-mail or call:
  - Claim example and exact claim information.
  - Member information including the RID (member Medicaid number).
  - Nature of issues.
- Provider enrollment include the application tracking number (ATN).
- Any other information to help us research prior to returning the e-mail or call.

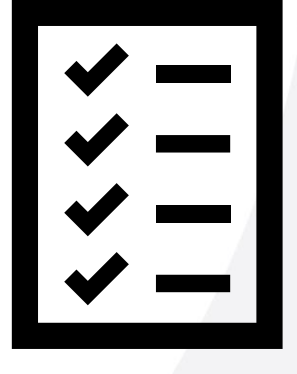

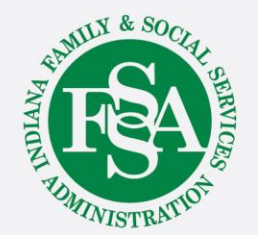

E-mail is the preferred method of contact.

### **Provider Relations Team**

| Region | Consultant                                                                           | Telephone    | Counties Served                                                                                                    |
|--------|--------------------------------------------------------------------------------------|--------------|----------------------------------------------------------------------------------------------------|
| 1      | Jean Downs (F)<br>Katie Grause (I)<br>inxixregion1@gainwelltechnologies.com          | 317-488-5071 | Dekalb, Elkhart, Fulton, Jasper, Kosciusko, LaGrange, Lake,<br>LaPorte, Marshall, Newton, Noble, Porter, Pulaski, St.<br>Joseph, Starke, Steuben, Whitley                                                                 |
| 2      | Shari Galbreath (F)<br>Jen Collins (I)<br>inxixregion2@gainwelltechnologies.com      | 317-488-5080 | Allen, Adams, Benton, Blackford, Cass, Carroll, Clinton,<br>Delaware, Fountain, Grant, Howard, Huntington, Jay,<br>Madison, Miami, Montgomery, Randolph, Tippecanoe,<br>Tipton, Wabash, Warren, Wells, White              |
| 3      | Crystal Woodson (F)<br>Jeannette Curtis (I)<br>inxixregion3@gainwelltechnologies.com | 317-488-5321 | Boone, Hamilton, Hendricks, Johnson, Marion, Morgan                                                                                                    |
| 4      | Jenny Roberts (F)<br>Emily Redman (I)<br>inxixregion4@gainwelltechnologies.com       | 317-488-5153 | Clay, Crawford, Daviess, Dubois, Gibson, Greene, Knox,<br>Lawrence, Martin, Orange, Owen, Parke, Perry, Pike, Posey,<br>Putnam, Spencer, Sullivan, Vanderburgh, Vermillion, Vigo,<br>Warrick                              |
| 5      | Tami Foster (F)                                                                      | 317-488-5186 | Bartholomew, Brown, Clark, Dearborn, Decatur, Fayette,<br>Floyd, Franklin, Hancock, Harrison, Henry, Jackson,<br>Jefferson, Jennings, Monroe, Ohio, Ripley, Rush, Scott,<br>Shelby, Switzerland, Union, Washington, Wayne |

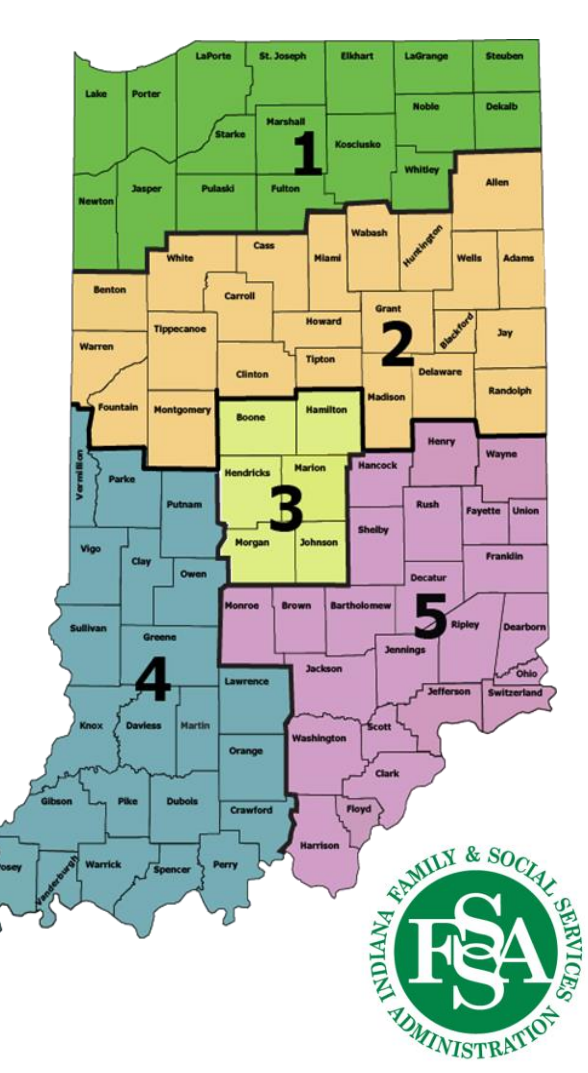

## **Helpful Tools Information**

### Indiana Medicaid for Providers website:

- Provider References > IHCP Provider Reference Modules
- Contact Information > Provider Relations Consultants

### **Customer Assistance:**

- 800-457-4584
- Live assistance available Monday–Friday, 8 a.m. – 6 p.m. Eastern Time

### Secure Correspondence:

- Via the IHCP Provider Healthcare Portal
  - Registered account required.
  - After logging in to the IHCP Provider Healthcare Portal, click

Secure Correspondence to submit a request.

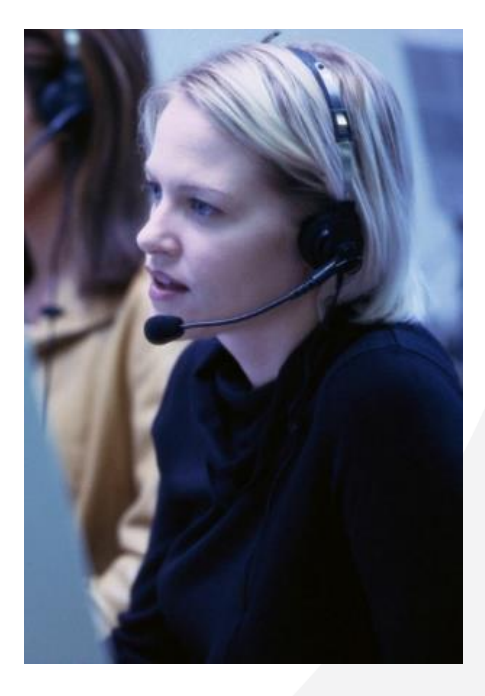

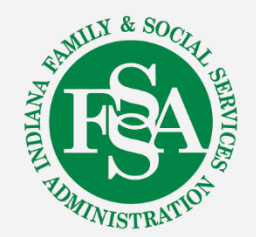

# We are here to help!

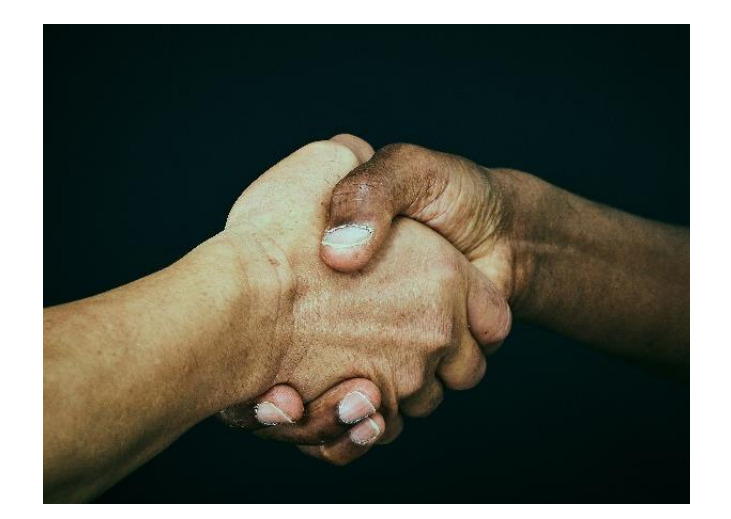

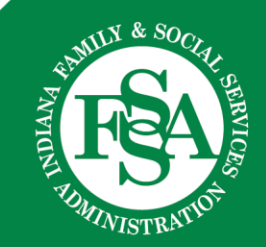

## Questions

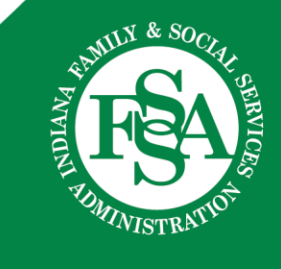